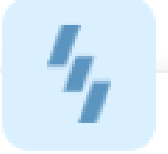

# 库存管理系统 V1.0 操作手册

# 1. 系统概述

# 1.1 编写目的

为便于用户熟悉库存管理系统的操作,对用户登录、库存管理、商品入库、商品出库、 库存调拨、库存盘点、存货仓库和账号管理功能等介绍其具体操作方法,并配以相应图 片说明,具体功能如下:

1、登录:管理员创建账户后,输入用户名和密码即可登录;

2、库存管理:可以对商品进行搜索、新增、查看详情、编辑和删除操作。

3、商品入库:可以对入库商品进行搜索、新增、查看详情和删除操作;

4、商品出库:可以对出库商品进行搜索、新增、查看详情和删除操作;

5、库存调拨:可以对调拨商品进行搜索、新增和查看详情操作;

6、库存盘点:可以对盘点商品进行搜索、新增和查看详情操作;

7、存货仓库:可以对仓库进行搜索、新增、变更、查看详情操作;

8、账号管理:可以对用户进行搜索、新增、变更、查看和删除操作;

# 2. 功能

# 2.1 登录

用户输入正确的用户名和密码,点击【登录】按钮即可。 操作步骤:

1) 输入用户名和密码;

| Ⅰ 青蓝红科技                            | <b>フロ</b><br>欢迎使用迎递美企业管理系统 マ                                                                                                    |
|------------------------------------|----------------------------------------------------------------------------------------------------|
|                                    | <ul> <li>密研登录 验证研登录</li> <li>* 86 第第九千町号前</li> <li>第第九王町</li> <li>第第九王町</li> <li>第第九王町</li> <li>第二〇四町町 (10月10日)</li> <li>日本町本町(10月10日)</li> <li>日本町本町(10月10日)</li> <li>日本町(10月10日)</li> <li>日本町(10月10日)</li></ul> |
| 实用型、智能型的企业一体化<br>多种系统资源共享,即是一套也是多和 | 七管理平台<br><sup>最系统</sup>                                                                                                    |

2) 点击【登录】,登录成功后,默认库存管理页面。

| は<br>Inventory management system        | 2125-10-2398# 🦛 #88(52-01-26)                                                                                                    |
|-----------------------------------------|----------------------------------------------------------------------------------------------------|
| ① 帮助中心 へ<br>新手引导                        |                                                                                                    |
| 除存着理 へ<br>床存高品<br>商品入店                  | 快速上手WMS库存管理系统<br>三步带每乘品级从3本         第一步: 创建商品<br>序存管理从创建构品开始         去死成         第二步: 创建仓库<br>春時有个角品的序符位置         五死成         其二步: 商品入库<br>正明认用复方使         美元成         更多 > |
| ■ 日本田田中<br>内石朝後<br>内存載点<br>へて、 ● 町田山小 へ |                                                                                                    |
| し、<br>数原中心<br>服素中心                      |                                                                                                    |
|                                         | 出席入库 / / / / / / / / / / / / / / / / / / /                                                                                                    |
| an de la                                | 2<br>2<br>2<br>2<br>2<br>2<br>2<br>2<br>2<br>2<br>2<br>2<br>2<br>2<br>2<br>2<br>2<br>2<br>2                                                                                 |

# 2.2 新手引导

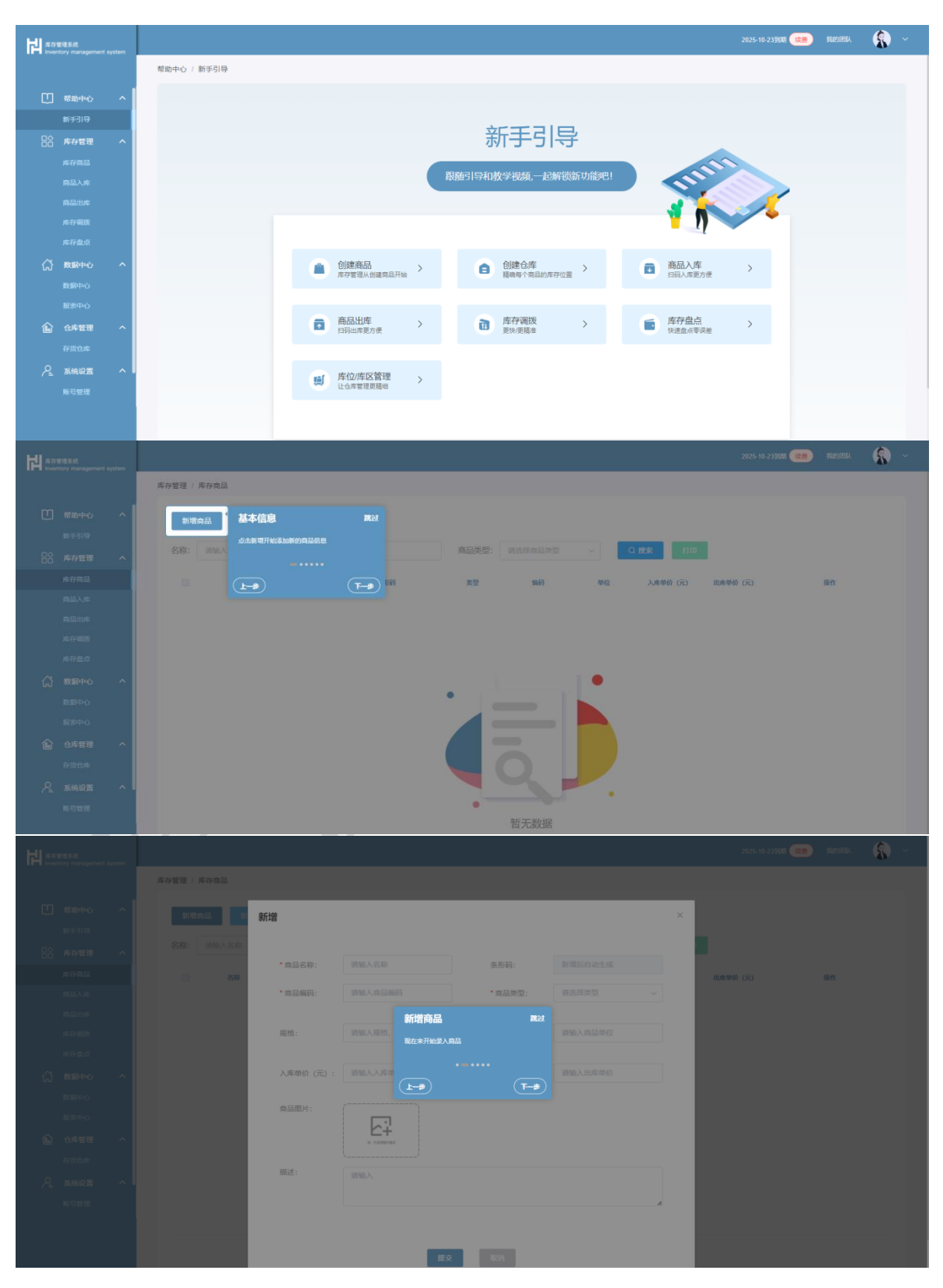

用户登录后,直接进入新手引导页面,可以点击不同的功能模块进行操作引导。

# 2.3 库存管理

用户登录后,直接进入库存管理页面,可以对商品进行搜索、新增、查看详情、编辑 和删除操作。

| 声音管理系统<br>Inventory manas |     |   |        |                  |        |                |       |              |            |          |          |    |       | -  |
|---------------------------|-----|---|--------|------------------|--------|----------------|-------|--------------|------------|----------|----------|----|-------|----|
|                           |     |   | 库存管理() | 库存商品             |        |                |       |              |            |          |          |    |       |    |
|                           |     |   | 新增的    | 商品 新手引导          |        |                |       |              |            |          |          |    |       |    |
|                           | E ^ |   | 名称:    | 请输入名称            | 编码     | 3: 请输入编码       | 商品类型: | 请选择商品类型      | ~          | Q 搜索 打印  |          |    |       |    |
| 库存商品                      |     |   |        | 名称               | 图片     | 条形码            | 类型    | 编码           | 单位         | 入库单价 (元) | 出库单价 (元) |    | 操作    |    |
| 商品入戶                      |     |   |        | 矿泉水              | R. THE | Z5024026219908 | 饮料    | kqs111       |            | 10       | 15       | 查看 | 编辑 删降 | k  |
|                           |     |   |        | Latitude 5450 縮记 |        | Z5024026217870 | 通讯器材  | 20241105     | 台          | 3,780    | 4,000    | 查看 | 编辑 删  | k  |
|                           |     |   |        | 戴尔Inspiron 530   |        | Z5024026216913 | 通讯器材  | 202411010002 | 台          | 3,750    | 3,980    | 查看 | 编辑删   | k  |
|                           |     |   |        | 摄像头              | 64     | Z5024026214252 | 通讯器材  | 20241101001  | 台          | 85       | 100      | 查看 | 编辑 删释 | k  |
| 6年管<br>存货仓                | *   |   |        | 东恒矿泉水            | 1      | Z5024022759062 | 饮料    | 20240919003  | 稽          | 10       | 15       | 查看 | 编辑 删》 | ŧ. |
|                           |     | 1 |        | 娃哈哈桶被水           |        | Z5024022758997 | 饮料    | 20240919002  | 88         | 10       | 15       | 查看 | 编辑 删降 | k  |
|                           |     |   |        | 电风扇              |        | 25024022758902 | 家用电器  | 20240919001  | $\uparrow$ | 25       | 30       | 查看 | 编辑 删  | R  |
|                           |     |   |        |                  |        |                |       |              |            | -        |          |    |       |    |

#### 2.3.1 搜索

根据名称、编码和商品类型, 对输入的内容进行模糊搜索。

| H stat | 管理系统<br>ntory management |   |    |               |                  |       |                |       |             |    |          |          | 3到期 🙀 |       |         |  |
|--------|--------------------------|---|----|---------------|------------------|-------|----------------|-------|-------------|----|----------|----------|-------|-------|---------|--|
|        |                          |   | 库1 | 存管理 / 库存      | 宇育品              |       |                |       |             |    |          |          |       |       |         |  |
|        |                          | ^ |    | 新增商品          | 新手引导             |       |                |       |             |    |          |          |       |       |         |  |
|        |                          |   |    | <b>东称</b> · 7 | ĸ                | 编码    | 清給入給石          | 商品進型· | 1284        | ~  | 〇 按索 打印  |          |       |       |         |  |
|        | 库存管理                     | ^ |    |               |                  | 100 3 |                |       |             |    |          |          |       |       |         |  |
|        |                          |   |    |               | 名称               | 图片    | 条形码            | 类型    | 编码          | 单位 | 入库单价 (元) | 出库单价 (元) |       | 操作    |         |  |
|        |                          |   |    |               | 矿最水              | 8     |                | 位料    | kas111      |    | 10       | 15       | 杳若    | 编辑    | 翻錄      |  |
|        |                          |   |    |               |                  | ATE.  | Z5024026219908 |       |             |    |          |          |       |       |         |  |
|        |                          |   |    |               | 东恒矿泉水            | -     | Z5024022759062 | 饮料    | 20240919003 | 稿  | 10       | 15       | 查看    | 编辑    | 删除      |  |
| ជ      | 数据中心                     | ^ |    |               | 并设设模技术           | 1     |                | 1091  | 20240919002 | 15 | 10       | 15       | 古君    | 90-40 | #15c    |  |
|        |                          |   |    |               | AE-MANIFERRATION | 100   | Z5024022758997 | 1011  | 20240313002 | 14 | 10       | 15       | 2.4   |       | and Pup |  |
|        |                          |   |    |               |                  |       |                |       |             |    |          |          |       |       |         |  |
|        | 仓库管理                     | ^ |    |               |                  |       |                |       |             |    |          |          |       |       |         |  |
|        |                          |   |    |               |                  |       |                |       |             |    |          |          |       |       |         |  |
|        |                          | ^ |    |               |                  |       |                |       |             |    |          |          |       |       |         |  |
|        | 账号管理                     |   |    |               |                  |       |                |       |             |    |          |          |       |       |         |  |

#### 2.3.2 新增商品

点击【新增商品】按钮,填写商品信息,上传图片即可。 操作步骤:

1) 点击【新增客户】按钮,进入新增页面;

| 間 席存管理系統<br>Inventory management system |                                             |                                              | 20      | 25-10-23到期 (樂景) 我的团队 🙀 🗸 |
|-----------------------------------------|---------------------------------------------|----------------------------------------------|---------|--------------------------|
|                                         | 库存管理 / 库存商品                                 |                                              |         |                          |
| ① 帮助中心 へ<br>新手引导                        | 新增<br>新增                                    |                                              | ×       |                          |
| 日合 库存管理 へ                               | 名称: 读输入名称                                   |                                              |         |                          |
| 库存商品                                    | <ul> <li>商品名称: 诗输入名称</li> <li>各称</li> </ul> | 条形码: 新增后自动生成                                 | 出库单价 (元 | ) 避作                     |
| 商品入库                                    | ·商品编码: 请输入商品编码                              | * 商品类型: 请选择类型                                | ~       |                          |
| 商品出库                                    | 题称· 动物入现然 如果/500ml                          | <b>奈月前位</b> · 语临入商员前位                        | 15      | CON 214 203575           |
| 库存盘点                                    | Lattude 5450                                | [40] Hill Algo L.Z Erg angle A close on Col. | 4,000   | 查看 锅纸 删除                 |
| (j) 数据中心 · ^                            | 入库单价 (元): 请输入入库单价                           | 出库单价 (元): 请输入出库单价                            | 3.980   | 春春 領道 影致                 |
| <b>数据中心</b>                             | <b>参</b> 品際片:                               |                                              |         |                          |
| 报表中心                                    |                                             |                                              | 100     | 查看 铜银 删除                 |
| 合库管理 へ<br>たいため                          | 11 入2002/04                                 |                                              | 15      | 直看 網班 删除                 |
|                                         | 描述: 请输入                                     |                                              |         |                          |
| 账号管理                                    | 1. 建油油和制料                                   |                                              |         | 查看 網紙 翻除                 |
|                                         | 电风雨                                         |                                              | 30      | 查看 编辑 删除                 |
|                                         |                                             | 提交 取消                                        |         |                          |
|                                         | 杯子                                          |                                              | 1.86    | 查看 编辑 删除                 |

2) 点击【提交】按钮,新增成功,会在列表上显示;

| North State    | ement system |        |                  |      |                |       |              |            |          | 2025-10-23 |    | Registe       |       |
|----------------|--------------|--------|------------------|------|----------------|-------|--------------|------------|----------|------------|----|---------------|-------|
|                |              | 库存管理 / | 库存商品             |      |                |       |              |            |          |            |    |               |       |
| 一 帮助中心<br>新手引导 |              | 新埠     | <b>新手引导</b>      |      |                |       |              |            |          |            |    |               |       |
| 吕吕 库存管理        |              | 名称:    | 请输入名称            | 编码   | 3: 清输入编码       | 商品类型: | 请选择商品类型      | ~          | Q 按索 打印  |            |    |               |       |
|                |              |        | 名称               | 图片   | 条形码            | 类型    | 编码           | 49-62      | 入库单价 (元) | 出库单价 (元)   |    | 操作            |       |
| 商品九库           |              |        | 矿泉水              | REE. | Z5024026219908 | (2781 | kqs111       |            | 10       | 15         | 查看 | <b>61</b> 1   | elae. |
|                |              |        | Latitude 5450 笔记 |      | Z5024026217870 | 通讯器材  | 20241105     | 台          | 3,780    | 4,000      | 查看 | <b>66</b>     | Hite  |
| ☆ 数据中心         | > ^          |        | 載河Inspiron 530   |      | Z5024026216913 | 通讯器材  | 202411010002 | ŧ          | 3,750    | 3,980      | 查看 | <b>89</b>     | 朝除    |
|                |              |        | 描像头              | 64   | Z5024026214252 | 通讯器材  | 20241101001  | ŵ          | 85       | 100        | 查看 | -             | 制制    |
| 企件管理<br>存指0件   |              |        | 东恒矿泉水            |      | Z5024022759062 | 0094  | 20240919003  | 梢          | 10       | 15         | 查看 | <b>6</b> 18 1 | elas. |
| A              |              |        | 建哈哈桶被水           |      | Z5024022758997 | 2014  | 20240919002  | 梢          | 10       | 15         | 查看 | -             | 制除    |
|                |              |        | 电风扇              |      | Z5024022758902 | 家用电器  | 20240919001  | $\uparrow$ | 25       | 30         | 查看 | ana i         | 删除    |

### 2.3.3 查看详情

点击对应商品信息列表中的【查看】按钮,可进入商品详情页面,包括商品基本信息 和库存情况。

操作步骤:

1) 点击【查看】按钮;

| 開 库存管理系统<br>Inventory management system |                   | 商品详情                 |                  | ×   |          |          |  |
|-----------------------------------------|-------------------|----------------------|------------------|-----|----------|----------|--|
|                                         | 库存管理 / 库存商品       | 17248477 173         |                  | - 1 |          |          |  |
| [] 帮助中心 へ                               | 新聞商品              | 名称:Latitude 5450 笔记本 |                  | - 1 |          |          |  |
| 新手引导                                    |                   | 象形码:                 |                  |     |          |          |  |
|                                         |                   | Z5024026217870       |                  |     |          |          |  |
| 库存商品                                    | 日本                | 商品编码: 20241105       | 商品类型:通讯器材        |     | 出库单价 (元) | 操作       |  |
| 商品入库                                    |                   | 规档: Latitude 5450    | 商品单位: 台          | - 1 | 45       | ***      |  |
| 商品出库                                    | 黄汞水               | 入库单价 (元): 3,780      | 出库单价 (元) : 4,000 |     |          |          |  |
| 库存调拨<br>库存盘点                            | Latitude 545      |                      |                  |     | 4,000    | 查看编辑剧除   |  |
|                                         | 戴尔Inspiror        |                      |                  | - 1 | 3,980    | 查看 编辑 删除 |  |
| 振衆中心                                    | - 描象头             | 描述:<br>库存检查          | ROND             | - 1 | 100      | 查看 编辑 删除 |  |
| <ul> <li></li></ul>                     | 东恒矿泉              | 210黨/1團/162          | 14               | - 1 | 15       | 直看 编辑 删除 |  |
| . ▲ 系统设置 へ                              | □ 建验给精神           | 210黨/1間/101          | 12               | - 1 | 15       | 查看 绸织 删除 |  |
| 账号管理                                    |                   | 总计                   | 26               | - 1 |          |          |  |
|                                         | 电风格               |                      |                  |     | 30       | 查看编辑 删除  |  |
| <b>2.3.4 编辑</b><br>点击【i                 | <b>↓</b><br>编辑】按钮 | 1,修改商品信息。            |                  | X   | X        | 7        |  |

# 2.3.4 编辑

| 同 库存管理系統<br>Inventory manag | jement system |        |                  |        |                |       |              |      |          | 2025-10-23 | 到期 🚒 | 我的团       | <u> </u> |
|-----------------------------|---------------|--------|------------------|--------|----------------|-------|--------------|------|----------|------------|------|-----------|----------|
|                             |               | 库存管理 / | 库存商品             |        |                |       |              |      |          |            |      |           |          |
|                             | o ^           | 新增     | 商品 新手引导          |        |                |       |              |      |          |            |      |           |          |
| 新手引导                        | ;<br>         | 名称:    | 请输入名称            | ·<br>编 | 马: 请输入编码       | 商品类型: | 请选择商品类型      | ~    | Q搜索打印    |            |      |           |          |
| CC 件好 C3                    |               |        | 名称               | 图片     | 条形码            | 类型    | 编码           | 1010 | 入库单价 (元) | 出库单价 (元)   |      | 操作        |          |
|                             | r -           |        | T.R.Y            |        |                | 6721  | kas 111      |      | 10       | 16         |      |           | BI 84    |
|                             | ÷<br>R        |        | <b>有 派小</b>      | NTR.   | Z5024026219908 | 0.04  | kqs111       |      | 10       | 15         |      | , and     | 19494    |
|                             | π             |        | Latitude 5450 笔记 |        | Z5024026217870 | 通讯器材  | 20241105     | 台    | 3,780    | 4,000      | 査看   | 698 f     | 徽        |
|                             | o ^           |        | 戴尔tInspiron 530  |        | 25024026216913 | 通讯器材  | 202411010002 | 台    | 3,750    | 3,980      | 查看   | 肩頸 目      | HRR      |
|                             | >             |        | 招做头              | he d   |                | 通讯器材  | 20241101001  | 6    | 85       | 100        | 古五   | 646 4     | Riše     |
| 金库管     金库管                 | e ^           |        |                  |        | 25024026214252 |       |              | -    |          |            | 20   |           |          |
|                             | ŧ             |        | 东恒矿泉水            | -      | 25024022759062 | 饮料    | 20240919003  | 桶    | 10       | 15         | 查看:  | <b>编辑</b> | 除        |
| <u> </u>                    | ≝ ^ I         |        | 1210303838-4     | iii.   |                | bhabi | 20240040002  | 176  | 40       | 46         | ×2   | ia 18     | #84-     |

操作步骤:

1) 点击【编辑】按钮,进入编辑页面; 

| IN THE REAL           |                          |                   |            |                |   | 2025-10-239回 |                                       | 10 × |
|-----------------------|--------------------------|-------------------|------------|----------------|---|--------------|---------------------------------------|------|
|                       | 库存管理 / 库存商品              |                   |            |                |   |              |                                       |      |
| 11 788940 へ<br>第中11号  | 新增商品 黄更                  |                   |            |                | × |              |                                       |      |
| CA 库存管理 へ<br>(10.000) | 名称: 南加人名称<br>• 商品名称:     | Latitude 5450 笔记本 | 条形码:       | 25024026217870 |   |              |                                       |      |
| 同誌入库                  | · 商品编码:<br>- 彩泉水         | 20241105          | • 商品类型:    | 通讯器材           |   | 15           | 章者 (4)讯 ·······                       |      |
| 库存模拟                  | 规档:<br>Latitude 5459     | Latitude 5450     | 商品单位:      | 台              |   | 4.000        | 查查 (0)(A M(3))                        |      |
|                       | 入库单价 (元) :<br>#/79mpkrag | 3,780             | 出库单价 (元) : | 4,000          |   |              | · · · · · · · · · · · · · · · · · · · |      |
| ■第中心<br>服用中心          | 商品即片:                    |                   |            |                |   |              | 等置 印刷 新数                              |      |
| <u>م</u> مجمع م       | 4.000 00 1               |                   |            |                |   |              | 20 20 and 10 to                       |      |
| 2                     | 题述:                      | 适输入               |            |                |   | 16           |                                       |      |
| 展石绘理                  |                          |                   |            |                | A |              |                                       |      |
|                       |                          | 提交                | lloni      |                |   |              |                                       |      |

2) 修改商品信息,点击【提交】按钮;

| 開 库存管理系统<br>Inventory management system |               |            |                   |         |                                           |   |          | ( 我的团队 (        | <b>8</b> ~ |
|-----------------------------------------|---------------|------------|-------------------|---------|-------------------------------------------|---|----------|-----------------|------------|
|                                         | 库存管理 / 库存商品   | 变更         |                   |         |                                           | × |          |                 |            |
| 1 帮助中心 へ                                | 新增商品 新        |            |                   |         |                                           |   |          |                 |            |
| 新手引导                                    |               | * 商品名称:    | Latitude 5450 笔记本 | 条形码:    |                                           |   |          |                 |            |
| □○ 库存管理 ヘ                               |               | * 商品编码:    | 20241105          | * 商品类型: | 通讯器材 ~~~~~~~~~~~~~~~~~~~~~~~~~~~~~~~~~~~~ |   |          |                 |            |
| 库存商品                                    | 日本            |            |                   |         |                                           |   | 出库单价 (元) | 操作              |            |
| 商品入库                                    | -             | 规格:        | Latitude 5450     | 商品单位:   | 台                                         |   |          |                 |            |
| 商品出库                                    | <b>在</b> 東水   |            |                   |         |                                           |   |          | 皇者 親親 劉務        |            |
| 库存调拨                                    | Latitude 5450 | 入库单价 (元) : | 2,7               |         | ~                                         |   | 4,000    | 查看。 編編 删除       |            |
| 库存盘点                                    |               |            | ● 明定交更同品吗?        |         | _                                         |   |          |                 |            |
| ☆ 数据中心 へ                                | 能尔Inspiron!   |            |                   | 取消      | 構定                                        |   | 3,980    | 查看 磷镍 删除        |            |
| 数据中心                                    |               |            |                   |         |                                           |   |          |                 |            |
| 报表中心                                    | □ <b>摄像</b> 头 |            |                   |         |                                           |   | 100      | 查看 皖嶺 删除        |            |
| 金库管理 ヘ     ペ                            | 5.00 m        |            | 笔记本               |         |                                           |   | 16       | <b>古王</b> 织研 制法 |            |
| 存货仓库                                    |               |            |                   |         |                                           | 4 |          |                 |            |
| ╱ 系统设置 へ                                | 建始给横装;        |            |                   |         |                                           |   | 15       | 查看 编辑 删除        |            |
| 账号管理                                    |               |            |                   |         |                                           |   |          |                 |            |
|                                         | 电风扇           |            | 提交                | 100     |                                           |   | 30       | 查看 编辑 删除        |            |
|                                         |               |            |                   |         |                                           |   |          |                 |            |

3) 点击【确认】,修改成功,返回商品列表;

|       |                      |          |      |                  |            |                |       |              |    |          |            |           |         |           | _ |
|-------|----------------------|----------|------|------------------|------------|----------------|-------|--------------|----|----------|------------|-----------|---------|-----------|---|
| H 席存世 | 重系统<br>ry management | t system |      |                  |            | ● 操作成功         |       |              |    |          | 2025-10-23 | BUTA (CRE | 我的日     | ж,        | 8 |
|       |                      |          | 库存管理 | / 库存商品           |            |                |       |              |    |          |            |           |         |           |   |
|       |                      | ^        | 8    | f 增商品 新手引导       |            |                |       |              |    |          |            |           |         |           |   |
|       | 新手引导                 |          | 名称   | : 请输入名称          | 编码         | i: 请输入编码       | 商品类型: | 请选择商品类型      | ~  | Q.搜索 打印  |            |           |         |           |   |
|       | 库存商品                 | ^        |      | 名称               | 間片         | 条形码            | 类型    | 编码           | 单位 | 入库单价 (元) | 出库单价 (元)   |           | 操作      |           |   |
|       |                      |          |      | 扩展小              |            |                | Male  | kan111       |    | 10       | 15         | 古英        |         | 10130     |   |
|       |                      |          |      | \$ M.V.          | <u>NTR</u> | Z5024026219908 | 12(84 | Kqs I TI     |    | 10       | 15         | <b>26</b> | 499,324 | 2011 M-94 |   |
|       |                      |          |      | Latitude 5450 笔记 |            | Z5024026217870 | 通讯器材  | 20241105     | 台  | 3,780    | 4,000      | 查看        | 编辑      | 删除        |   |
| ជ     | 数据中心                 | ^        |      | 戴尔Inspiron 530   |            | Z5024026216913 | 通讯器材  | 202411010002 | 台  | 3,750    | 3,980      | 直看        | 99.9R   | 删除        |   |
|       |                      |          |      | 猫像头              | 100        |                | 通讯器材  | 20241101001  | 10 | 85       | 100        | 古君        | 编辑      | 删除        |   |
|       | 仓库管理                 | ^        |      |                  |            | Z5024026214252 |       |              |    |          |            |           |         |           |   |
|       |                      |          |      | 东恒矿泉水            |            | Z5024022759062 | 饮料    | 20240919003  | 槅  | 10       | 15         | 查看        | 编辑      | 删除        |   |
|       | 系统设置                 | ^        |      | 建哈哈桶被水           |            | Z5024022758997 | 饮料    | 20240919002  | 桶  | 10       | 15         | 查看        | 病销      | 删除        |   |
|       |                      |          |      | 电风扇              | S          |                | 家用电器  | 20240919001  | Ŷ  | 25       | 30         | 查看        | 编辑      | 删除        |   |
|       |                      | _        |      |                  |            |                |       |              |    |          |            |           |         |           |   |

### 2.3.5 删除

点击操作列表中的删除按钮,进行二次确认,点击确定删除后,商品将不在当前列表 中展示。

操作步骤:

1) 点击操作列表中的【删除】按钮;

| 库存管理系统 | V1.0 |
|--------|------|
|--------|------|

| 14 ST? | 管理系统<br>ntory managems | ent system |   |          |                  |      |                |       |              |     |          | 2025-10-2 | 999960 (MR) | PAG 1248     | 1         |
|--------|------------------------|------------|---|----------|------------------|------|----------------|-------|--------------|-----|----------|-----------|-------------|--------------|-----------|
|        |                        |            | j | 库存管理 / 月 | 车存商品             |      |                |       |              |     |          |           |             |              |           |
|        |                        | ^          |   | 新增高      | 1品 新手引导          |      |                |       |              |     |          |           |             |              |           |
|        | 库存管理                   | ^          |   | 名称:      | 请输入名称            | 编码   | 请输入编码          | 商品类型: | 请选择商品类型      | × . | Q 搜索 打印  |           |             |              |           |
|        |                        |            |   |          | 名称               | 图片   | 祭用词            | 类型    | 编码           | 单位  | 入库单价 (元) | 出库单价 (元)  |             | int          |           |
|        |                        |            |   |          | 矿泉水              | EIR. | Z5024026219908 | 位料    | kqs111       |     | 10       | 15        | 查看          | ***          | 除         |
|        |                        |            |   |          | Latitude 5450 笔记 |      | Z5024026217870 | 通讯器材  | 20241105     | 台   | 3,780    | 4,000     | 查看          | 转销 册         | <b>PR</b> |
| ជ      | 数据中心<br>数据中心           | ^          |   |          | 戴尔Inspiron 530   |      | Z5024026216913 | 通讯器材  | 202411010002 | 台   | 3,750    | 3,980     | 查看          | aa B         | <u>þ</u>  |
|        |                        |            |   |          | 摄像头              | 5%   | 25024026214252 | 通讯器材  | 20241101001  | ŝ   | 85       | 100       | 查看          | inin a       | 除         |
|        | 仓库管理<br>存货仓库           | ^          |   |          | 东恒矿泉水            | -    | Z5024022759062 | 饮料    | 20240919003  | 橋   | 10       | 15        | 査看          | <b>816 B</b> | 除         |
|        |                        | ^          |   |          | 娃脑哈模被水           |      | Z5024022758997 | 饮料    | 20240919002  | 橋   | 10       | 15        | 查看          | 時期 田         | 除         |
|        |                        |            |   |          |                  | -    |                |       |              |     |          |           |             |              |           |

2) 提示是否确定删除商品;

|                               |      | _ |          |                  |      |                |       |             |    |          |          |           | _  |       |
|-------------------------------|------|---|----------|------------------|------|----------------|-------|-------------|----|----------|----------|-----------|----|-------|
| は<br>ホク世世系統<br>Inventory mail |      | L |          |                  |      |                |       |             |    |          |          | 23]]明(续要) |    | . 🚯 ~ |
|                               |      |   | 库存管理 / 角 | 存商品              |      |                |       |             |    |          |          |           |    |       |
| [] 帮助                         |      |   | 新增商      | 品 新手引导           |      |                |       |             |    |          |          |           |    |       |
| 新手引                           |      |   |          |                  |      |                |       |             |    |          |          |           |    |       |
| ☐ 库存                          |      |   | 名称:      |                  | 编码   |                | 商品类型: |             | ~  | Q搜索打印    |          |           |    |       |
| 库存和                           |      |   |          | 名称               | 图片   | 条形码            | 类型    | 编码          | 单位 | 入库单价 (元) | 出库单价 (元) |           | 操作 |       |
|                               |      |   |          |                  |      |                |       |             |    |          |          |           |    |       |
|                               |      |   |          | 矿泉水              | NEE. | 75024035246000 | 饮料    | kqs111      |    | 10       | 15       | 查看        |    | 部除    |
|                               |      |   |          |                  | -    | 提示             |       | ×           |    |          |          |           |    |       |
|                               |      |   |          | Latitude 5450 笔记 |      | • 确定删除该商品吗?    |       |             | 台  | 3,780    | 4,000    | 查看        |    |       |
|                               |      |   |          |                  |      |                |       | 取消 确定       |    |          |          |           |    |       |
|                               |      |   |          | 戴尔Inspiron 530   |      | 25024026216913 |       |             | 台  |          |          | 查看        |    |       |
|                               |      |   |          |                  |      |                |       |             |    |          |          |           |    |       |
| 报表:                           |      |   |          | 摄像头              | 074  | Z5024026214252 | 通讯器材  | 20241101001 | 台  | 85       | 100      | 查看        |    |       |
| <b>企</b> 仓库                   |      |   |          |                  |      |                |       |             |    |          |          |           |    |       |
| 存货(                           |      |   |          | 东恒矿泉水            | 1    | 25024022759062 | 饮料    | 20240919003 | 橋  | 10       | 15       | 查看        |    | 自除    |
| <u> </u>                      | 設置 へ |   |          |                  | 4840 |                |       | _           |    |          |          |           |    |       |

3) 点击【确定】按钮,删除成功,点击【取消】则返回当前的商品列表;

|                                                                                                    |   |        |                  | (  |                | -     |              |     |          |           |       |       |     |
|----------------------------------------------------------------------------------------------------|---|--------|------------------|----|----------------|-------|--------------|-----|----------|-----------|-------|-------|-----|
| お<br>市<br>で<br>ま<br>の<br>世<br>で<br>系<br>成<br>に<br>い<br>remain<br>system<br>の<br>よ<br>の<br>ま<br>の<br>ま<br>の<br>ま<br>の<br>ま<br>の<br>た<br>の<br>し<br>の<br>の<br>の<br>の<br>の<br>の<br>の<br>の<br>の<br>の<br>の<br>の<br>の |   |        |                  |    | ● 操作成功         |       |              |     |          | 2025-10-2 | inn 🚒 | 開始開   | s 🚯 |
|                                                                                                    |   | 库存管理 / | 库存商品             |    |                |       |              |     |          |           |       |       |     |
| [] 帮助中心 へ                                                                                                    | 1 | 新增     | 商品 新手引导          | 2  |                |       |              |     |          |           |       |       |     |
|                                                                                                    |   |        |                  |    |                |       |              |     |          |           |       |       |     |
| 日本 「「「「」」                                                                                                    |   | 名称:    | 请输入名称            | 编码 | B: 清编入编码       | 商品类型: | 请选择商品类型      | × . | Q 搜索 打印  |           |       |       |     |
| 库存商品                                                                                                    |   |        | 名称               | 間片 | 条形的            | 类型    | 编码           | 单位  | 入库单价 (元) | 出库单价 (元)  |       | 操作    |     |
|                                                                                                    |   |        |                  |    |                |       |              |     |          |           |       |       |     |
|                                                                                                    |   |        | Latitude 5450 笔记 |    | Z5024026217870 | 通讯器材  | 20241105     | 台   | 3,780    | 4,000     | 查看    | inifi | 制除  |
|                                                                                                    |   |        |                  | _  |                |       |              |     |          |           |       |       |     |
|                                                                                                    |   |        | 戴尔Inspiron 530   |    | Z5024026216913 | 通讯器材  | 202411010002 | 台   | 3,750    | 3,980     | 查看    | 编辑    | 删除  |
| C Brillion A                                                                                                    |   |        |                  |    |                |       |              |     |          |           |       |       |     |
|                                                                                                    |   |        | 描像头              | 07 | Z5024026214252 | 通讯器材  | 20241101001  | 台   | 85       | 100       | 查看    | 調量    | 刮除  |
|                                                                                                    |   |        |                  | -  |                |       |              |     |          |           |       |       |     |
|                                                                                                    |   |        | 东恒矿泉水            | -  | 25024022759062 | 饮料    | 20240919003  | 88  | 10       | 15        | 查看    | 编辑    | 刑除  |
| ⑥ 仓库管理 ^                                                                                                    | 、 |        |                  | -  |                |       |              |     |          |           |       |       |     |

# 2.4 商品入库

用户登录后,进入商品入库页面,可以对入库商品进行搜索、新增、查看详情和删除 操作,点击【入库列表】按钮,可以在列表和明细之间切换展示。

入库明细

|    | 理系统<br>lory management | system |             |                 |                   |              |        |      | 2025-10-23到期 续费 | BERNENIA 🧌 ~ |
|----|------------------------|--------|-------------|-----------------|-------------------|--------------|--------|------|-----------------|--------------|
|    |                        |        | 库存管理 / 商品入库 |                 |                   |              |        |      |                 |              |
| Ü  |                        | ^      | 新增          | <b>序列表</b> 新手引导 |                   |              |        |      |                 |              |
| 88 | 库存管理                   | ^      | 商品名称: 清     | 自入商品名称<br>商品编码  | <b>马:</b> 请输入商品编码 | 仓库名称: 请      | 前入仓库名称 | Q 搜索 |                 |              |
|    | 库存商品                   |        | 图片          | 仓库名称            | 商品名称              | 商品编码         | 商品类型   | 商品数量 | 商品单价            | 操作           |
|    | 商品出库                   |        |             | 210室/2层         | 矿泉水               | kqs111       | 饮料     | 1    | 10              | 查看           |
|    |                        |        | 2           | 210室            | 矿泉水               | kqs111       | 饮料     | 1    | 10              | 查看           |
| ជ  | 数据中心                   | ^      | 1           | 210室            | 东恒矿泉水             | 20240919003  | 0784   | 4    | 10              | 查看           |
|    |                        |        |             | 210室/1层/102     | Latitude 5450 笔记本 | 20241105     | 通讯器材   | 50   | 3,780           | 查看           |
| Ê  | 仓库管理<br>存货仓库           | ^      | 4           | 210室/1层/101     | DELL笔记本           | 202411010002 | 通讯器材   | 10   | 3,750           | 查看           |
|    |                        | ^      |             | 210室            | 东恒矿泉水             | 20240919003  | 饮料     | 100  | 10              | 查看           |
|    |                        |        |             | 210室            | 电风扇               | 20240919001  | 家用电器   | 50   | 25              | 查看           |
| 入库 | 列表                     |        |             |                 |                   |              |        | X    | $\sim$          | 1            |

### 入库列表

| ド<br>Rep 世理系統<br>Inventory management system                                                                                                    |                       |               |                  |      | 2025-10-23到期(读置) | SKADERIKA 🚯 🕚 |
|----------------------------------------------------------------------------------------------------|-----------------------|---------------|------------------|------|------------------|---------------|
|                                                                                                    | 库存管理 / 商品入库           |               |                  |      |                  |               |
| [] 帮助中心 ^                                                                                                    | 新增入库明细 新手引导           |               |                  |      |                  |               |
| 新中引导<br>日本 库存管理 へ                                                                                                    | 入库单号:                 | 入库单位: 诗输入入库单位 | 入库日期:            | Q 搜索 |                  |               |
| 库存商品                                                                                                    | 入库单号 入库日期             | 入库单位 入川       | #单位联系电话 总金额      | 创建人  | 创建日期             | 操作            |
| 商品入库<br>商品出库                                                                                                    | 2025-04-              | 4             | 10               | 张管理  | 2025-04-24 15:52 | <b>臣君 </b> 删除 |
| 库存调损<br>库存盘点                                                                                                    | 2025-04-              | 4             | 10               | 张管理  | 2025-04-24 15:49 | きる 創除         |
| (注 数据中心 · ^                                                                                                    | 2024-10-              | 9             | 40               |      | 2024-10-29 11:28 | 医着 删除         |
| 数据中心<br>服表中心                                                                                                    | 202411020003 2024-10- | 9             | 189,000          | 张巧丽  | 2024-10-29 10:44 | 生石 删除         |
| 会応 合応 た た | 20241101000 2024-10-  | 9             | 37,500           | 张巧丽  | 2024-10-29 10:29 | 重着 删除         |
| ▲ 系统设置 へ                                                                                                    | 20240919001 2024-09-  | 9 青蓝红科技 1:    | 3958142434 3,250 | 11.  | 2024-09-19 17:47 | 重看 删除         |
|                                                                                                    |                       |               |                  |      |                  |               |
|                                                                                                    | 20240910001 2024-09-  | 0 青 15        | 9357515350 10    | IIt  | 2024-09-10 09:23 | 上者 删除         |

# 2.4.1 搜索

根据商品名称、商品编码和仓库名称进行模糊搜索。

|   | 管理系统<br>ntory management | system |             |       |             |             |      |      | 2025-10-23到期 (续要) | TRADITION AND AND AND AND AND AND AND AND AND AN |
|---|--------------------------|--------|-------------|-------|-------------|-------------|------|------|-------------------|--------------------------------------------------|
|   |                          |        | 库存管理 / 商品入库 |       |             |             |      |      |                   |                                                  |
|   | 帮助中心                     | ^      | 新增入库列表      | 新手引导  |             |             |      |      |                   |                                                  |
|   | 新手引导                     |        | 商品名称: 水     | 商品编码: | 20240919002 | 仓库名称: 210   | )    | Q.搜索 |                   |                                                  |
|   | 库存商品                     |        | 图片          | 仓库名称  | 商品名称        | 商品编码        | 商品类型 | 商品数量 | 商品单价              | 操作                                               |
|   | 商品入库                     |        | (h)         | 210室  | 娃哈哈桶装水      | 20240919002 | 饮料   | 100  | 10                | 查看                                               |
|   |                          |        | Teste       |       |             |             |      |      |                   |                                                  |
|   |                          |        |             |       |             |             |      |      |                   |                                                  |
| ជ | 数据中心                     | ^      |             |       |             |             |      |      |                   |                                                  |
|   |                          |        |             |       |             |             |      |      |                   |                                                  |
|   | 仓库管理                     | ^      |             |       |             |             |      |      |                   |                                                  |
|   | 存货仓库                     |        |             |       |             |             |      |      |                   |                                                  |
|   |                          |        |             |       |             |             |      |      |                   |                                                  |

### 2.4.2 新增入库

点击【新增】按钮,选择入库位置、入库商品和入库日期,并填写其他入库信息,上 传入库单,提交即可。

操作步骤:

1) 点击【新增】按钮,进入新增页面;

|    | 的<br>出现系统<br>itory management | 新增 |             |                   |               |    |     |           |       |                |            |      |    | × | u 🚯 ~ |
|----|-------------------------------|----|-------------|-------------------|---------------|----|-----|-----------|-------|----------------|------------|------|----|---|-------|
|    |                               |    |             |                   |               |    |     |           |       |                |            |      |    |   |       |
| U  | 帮助中心                          |    | 入库位置:       | 请选择               |               |    |     | 一键填充      |       |                |            |      |    |   |       |
|    | 新手引导                          |    | 商品:         | 请选择商品             |               |    |     |           |       |                |            |      |    |   |       |
| 88 | 库存管理                          |    |             |                   |               |    |     |           |       |                |            |      |    |   |       |
|    | 库存商品                          |    | 名称          | 間片                | 90 <b>8</b> 3 | 英型 | 条形码 | 入降位置      | 入库单价( | (元)            | 入斥教型       | 入库金额 | 操作 |   | 操作    |
|    | 南品入库                          |    |             |                   |               |    |     | 斩于数据      |       |                |            |      |    |   | 查看    |
|    | 商品出库                          |    |             |                   |               |    |     | H 703A381 |       |                |            |      |    |   |       |
|    | 库存盘点                          |    | • ) 府日期·    | 前法法语入库日期          |               |    |     |           | ) 序列目 | ittin X X stre |            |      |    |   |       |
| ជ  | 数据中心                          |    | /\+U#J.     | ES MAGH-7 OF LINS |               |    |     |           | //##5 | 19402707014    |            |      |    |   |       |
|    | 双层中心                          |    | 来货单位:       | 请输入来货单位           |               |    |     |           | 联系电话: | 请输入联系印         | <b>1</b> 活 |      |    |   |       |
|    | 报表中心                          |    |             |                   |               |    |     |           |       |                |            |      |    |   |       |
| ŵ  | 仓库管理                          |    | 入库总金额:      | 0.00              |               |    |     |           |       |                |            |      |    |   |       |
|    | 存货仓库                          |    | da:注·       |                   |               |    |     |           |       |                |            |      |    |   |       |
| R  | 系统设置                          |    | Juli 7.2    | 请输入               |               |    |     |           |       |                |            |      |    |   |       |
|    | 账号管理                          |    | 1. eff. es. |                   |               |    |     |           |       |                |            |      | Å  |   |       |
|    |                               |    | 八厍甲:        |                   |               |    |     |           |       |                |            |      |    |   |       |
|    |                               |    |             | a Assessed        |               |    |     |           |       |                |            |      |    |   |       |

2) 点击【提交】按钮,新增成功,会在列表上显示;

| 비  | 管理系统<br>ntory management | ) PAR              | 040*        |                        | and the second second sec |                 |      |      |       | BERIKA 🥵 🗸 |
|----|--------------------------|--------------------|-------------|------------------------|----------------------------------------------------------------------------------------------------|-----------------|------|------|-------|------------|
|    |                          | 入岸位直:              | 210童        |                        | ~                                                                                                    |                 |      |      |       |            |
|    |                          | 商品:                |             |                        |                                                                                                    |                 |      |      |       |            |
|    | 帮助中心                     |                    |             |                        |                                                                                                    |                 |      |      |       |            |
|    | 新手引导                     | 各称                 | 18月1日 19463 | 美型 象形码                 | 入库位置                                                                                                    | 入库单价 (元)        | 入成数量 | 入度金額 | 1841: |            |
| 88 | 库存管理                     | Latitude 5450 Bill | 202411      | 105 運用発材 2502402621783 | 70 210章 ~~                                                                                                    |                 |      |      | #K12  |            |
|    | 库存商品                     |                    |             |                        |                                                                                                    |                 |      |      |       | 操作         |
|    | 商品入库                     |                    |             |                        |                                                                                                    |                 |      |      |       |            |
|    | 向品出库                     | *入库日期:             | 2025-07-01  |                        | λ                                                                                                    | <b>车单号</b> 请输入入 |      |      |       | 里有         |
|    | 库存调拨                     |                    |             | 提示                     |                                                                                                    | ×               |      |      |       |            |
|    | 库存盘点                     | 来货单位:              |             |                        | 曾商品吗?                                                                                                    | . II.           |      |      |       |            |
| ្ល | 数据中心                     |                    |             |                        |                                                                                                    | 取消 備定           |      |      |       |            |
|    | 数据中心                     | 入库总金额:             |             |                        |                                                                                                    |                 |      |      |       |            |
|    | 报表中心                     | 备注。                |             |                        |                                                                                                    |                 |      |      |       |            |
| ŵ  | 仓库管理                     |                    |             |                        |                                                                                                    |                 |      |      |       |            |
|    | 存货仓库                     |                    |             |                        |                                                                                                    |                 |      |      | é     |            |
| R  | 系统设置                     | 入库单:               |             |                        |                                                                                                    |                 |      |      |       |            |
|    | 账号管理                     |                    | Ŀ+          |                        |                                                                                                    |                 |      |      |       |            |
|    |                          |                    |             |                        |                                                                                                    |                 |      |      |       |            |
|    |                          |                    |             |                        |                                                                                                    |                 |      |      |       |            |
|    |                          |                    |             |                        |                                                                                                    |                 |      |      |       |            |

|   | 教徒系統<br>Nory management | system |               |             |                   |              |        |      | 2025-10-23到期 (總濟) | RAYHIN 🚯 · |
|---|-------------------------|--------|---------------|-------------|-------------------|--------------|--------|------|-------------------|------------|
|   |                         |        | 库存管理 / 商品入库   |             |                   |              |        |      |                   |            |
|   | 帮助中心                    | ~      | 新增入序列表        | 新手引导        |                   |              |        |      |                   |            |
|   | 库存管理                    | ~      | 商品名称: 西铂入商品名称 | 商品编码:       | 请输入商品编码           | 仓库名称: 请      | 输入仓库名称 | Q搜索  |                   |            |
|   | 库存商品                    |        | 围炸            | 仓库名称        | 商品名称              | 商品编码         | 商品类型   | 商品数量 | 商品单价              | 操作         |
|   | 商品出库                    |        |               | 210室        | Latitude 5450 笔记本 | 20241105     | 通讯器材   | 1    | 3,780             | 查看         |
|   |                         |        |               | 210室/2层     | 矿泉水               | kqs111       | 饮料     | 1    | 10                | 查若         |
| ជ | 数据中心                    | ^      |               | 210室        | 矿泉水               | kqs111       | 饮料     | 1    | 10                | 直看         |
|   |                         |        |               | 210室        | 东恒矿泉水             | 20240919003  | 饮料     | 4    | 10                | 直石         |
|   | 仓库管理<br>存货仓库            | ^      |               | 210座/1层/102 | Latitude 5450 笔记本 | 20241105     | 通讯器材   | 50   | 3,780             | 查看         |
|   |                         | ~ !    |               | 210室/1层/101 | DELL笔记本           | 202411010002 | 通讯器材   | 10   | 3,750             | 查看         |
|   |                         |        |               |             |                   |              |        |      |                   |            |

### 2.4.3 查看详情

点击列表中的【查看】按钮,可进入商品入库详情页面,包括商品列表和入库情况。 操作步骤:

1) 点击【查看】按钮;

| 비 |             |            |                      |      |                  |          |       |                |                  |       |          |      |       | nikowa 🕼 |
|---|-------------|------------|----------------------|------|------------------|----------|-------|----------------|------------------|-------|----------|------|-------|----------|
|   |             | 库存         | 管理 / 商品入J            | 车    |                  |          |       |                |                  |       |          |      |       |          |
|   | 帮助中心        | 商品详情       |                      |      |                  |          |       |                |                  |       |          |      |       | ×        |
|   | 新手引导        |            |                      |      |                  |          |       |                |                  |       |          |      |       |          |
|   | 库存管理        |            | 間片                   | 入库位置 | 68               | 编码       | 类型    | 象形码            | 现稿               | 单位    | 入库单价 (元) | 入库数型 | 入库金额  |          |
|   | 商品入库        |            |                      | 210室 | Latitude 5450 笔记 | 20241105 | 通讯器材  | Z5024026217870 | Latitude 5450    | *     | 3,780    | 1    | 3,780 | 操作       |
|   | 商品出库        |            |                      |      |                  |          |       | 1. atra        |                  |       |          |      |       | 查看       |
|   | 库存调拨        | 入库:<br>入库: | 当期: 2025-07-0<br>é你: | 1    |                  |          |       | 入库日<br>联系II    | 1号:              |       |          |      |       |          |
|   | 库存盘点        | 总金額        | 页: 3,780             |      |                  |          |       |                |                  |       |          |      |       |          |
|   | 数据中心        | 创建         | (; zz                |      |                  |          |       | 创建日            | 閒明: 2025-07-01 1 | 16:42 |          |      |       | 直看       |
|   | 数据中心        | 入库的        | 1: 无                 |      |                  |          |       |                |                  |       |          |      |       |          |
|   | <b>仓库管理</b> | 备注:        |                      |      |                  |          |       |                |                  |       |          |      |       | 20       |
|   | 存货仓库        |            |                      |      |                  |          |       |                |                  |       |          |      |       | 查看       |
|   | 系统设置        |            |                      |      |                  |          |       |                |                  |       |          |      | 打印    | Rdří     |
|   | 账号管理        |            | -                    | -    |                  |          |       |                |                  |       |          |      |       | 主任       |
|   |             |            |                      |      | 210室             |          | 东恒矿泉水 | 202409         | 19003            | 饮料    |          | 100  | 10    | 查看       |

# 点击打印,还可以打印入库单

| II 在州 DO 開発会会部幕-教史。 🗀 I 化1                                                                                                    | 0                                                    | ont Ameson                              | ne >> 🖸 所有103 |
|----------------------------------------------------------------------------------------------------|------------------------------------------------------|-----------------------------------------|---------------|
| And the second second se | an                                                   | 1)ED 1988                               |               |
| H Anthony Management Australia                                                                                                    | 218 Anna 2010 Anna Anna Anna Anna Anna Anna Anna Ann | B16721091. O Canon E4500 series •       |               |
|                                                                                                    | Анция 2014-1 от Анние                                | 28 at -                                 |               |
| 回 metric 商品详情                                                                                                    | 648 37W                                              |                                         | ×             |
| 0.000                                                                                                    | 1980人 = 1988(198) 2025(FOF 1942)<br>入所年: 月           |                                         |               |
| ES more                                                                                                    |                                                      | 方耳 ———————————————————————————————————— |               |
| A046                                                                                                    |                                                      | 彩色 黑白色 -                                | an            |
| militie                                                                                                    |                                                      |                                         |               |
| Aller A                                                                                                    |                                                      | 重多記葉 マ                                  |               |
| A CONTRACTOR AND                                                                                                    |                                                      |                                         | 86            |
|                                                                                                    |                                                      |                                         |               |
| (A) #349-0 (a)                                                                                                    |                                                      |                                         | 88            |

### 2.4.4 删除

切换到入库列表,点击操作列表中的【删除】按钮,进行二次确认,点击确定删除后, 入库信息将不在当前列表中展示。

操作步骤:

1) 点击操作列表中的【删除】按钮;

|   | 管理系统<br>itory managemen | nt system |              |            |               |                   |          |          |         | 2025-10-23勁                          | 期 媒要 我的团队      | 8 |
|---|-------------------------|-----------|--------------|------------|---------------|-------------------|----------|----------|---------|--------------------------------------|----------------|---|
|   |                         |           | 库存管理 / 商品入库  |            |               |                   |          |          |         |                                      |                |   |
|   |                         |           | 新增入序明细       | 新手引导       | 、床前位・         | 3850 X X 87 00 27 | 、赤口湖     |          | 0 19/40 |                                      |                |   |
|   | 库存管理<br>库存商品            | ^         | 入事中与、        | 入库日期       | V)dealle D.C. | 入库单位              | 入库单位联系电话 | 总金额      | 创建人     | 创成日期                                 | N.             |   |
|   | 商品出库                    |           |              | 2025-07-01 |               |                   |          | 3,780    | 22      | 2025-07-01 16:42                     | 查看 删除          |   |
| a | 库存盘点<br>数据中心            | ~         |              | 2025-04-24 |               |                   |          | 10       | 张管理     | 2025-04-24 15:52                     | 查看 删除          |   |
|   |                         |           |              | 2025-04-24 |               |                   |          | 10<br>40 | 张霍坦     | 2025-04-24 15:49<br>2024-10-29 11:28 | 全有 删除<br>查看 删除 |   |
|   | 仓库管理                    | ^         | 202411020003 | 2024-10-29 |               |                   |          | 189,000  | 张巧丽     | 2024-10-29 10:44                     | 查看 删除          |   |
|   |                         |           | 20241101000  | 2024-10-29 |               |                   |          | 37,500   | 张巧丽     | 2024-10-29 10:29                     | 查看 删除          |   |
|   |                         |           |              |            |               |                   |          |          |         |                                      |                |   |

2) 提示是否确定删除入库;

| は<br>「「」<br>素存管理系統<br>Inventory management system                                                                                                    | 2025-10-23888 🧰 BATSHAA. 😭                                                                                                    |  |
|----------------------------------------------------------------------------------------------------|----------------------------------------------------------------------------------------------------|--|
|                                                                                                    | 库存管理 / 商品入库                                                                                                    |  |
| <ul> <li>(1) 税助中心 へ</li> <li>(1) 税助中心 へ</li> <li>(1) 税助申心 へ</li> <li>(1) 税助申心 へ</li></ul> |                                                                                                    |  |
| 库存商品                                                                                                    | 计算 一 一 一 一 一 一 一 一 一 一 一 一 一 一 一 一 一 一 一                                                                                                    |  |
| 商品入库<br>商品出库                                                                                                    | 2025-07-01 3.780 zz 2025-07-0116-42 臺灣 副除                                                                                                    |  |
| 库存调质                                                                                                    | 提示 × 2025-04-24 15.62 重要 副除 2025-04-24 15.62 重要 副除                                                                                                    |  |
| 武服中心 へ     取服中心 へ     取服中心                                                                                                    | 2025-04.24                                                                                                    |  |
| 服衆中心                                                                                                    | 202410-29 40 202410-29 11.28 查看 删除                                                                                                    |  |
| 合序管理 へ<br>存货仓库                                                                                                    | 20241102003 202410-29 10.44 <b>查看 副除</b>                                                                                                    |  |
| A 系统设置 A<br>账号世理                                                                                                    | 20241101000 202410-29 202410-29 202 |  |
|                                                                                                    | 20240515001 202405-19 電波紅科技 13958142434 3.256 江九 202405-19 17.47 畫着 副除                                                                                                    |  |

3) 点击【确定】按钮,删除成功,点击【取消】则返回当前的入库列表;

库存管理系统 V1.0

| 岸口<br>席存管理系統<br>Inventory management syste | term |                                 |            | ● 操作成功     |             |           |        | 2025-10-23到期(    |       | 8 |
|--------------------------------------------|------|---------------------------------|------------|------------|-------------|-----------|--------|------------------|-------|---|
|                                            |      | 库存管理 / 商品入库                     |            |            |             |           |        |                  |       |   |
| ● 帮助中心 ● 新手引导 ■2 能存替期                      |      | <b>新燈 入库明續</b><br>入库单号: 请输入入库单号 | 新手引导入库单位   | Z: 谚输入入库单位 | 入库日期:       | 茴 请选择入库日期 | Q 搜索   |                  |       |   |
| 库存商品                                       |      | 入库单号                            | 入库日期       | 入库单位       | 入库单位联系电话    | 总金融       | 创建人    | 创建日期             | 操作    |   |
| 商品出库                                       |      |                                 | 2025-04-24 |            |             | 10        | 张管理    | 2025-04-24 15:52 | 查看 删除 |   |
|                                            |      |                                 | 2025-04-24 |            |             | 10        | 张管理    | 2025-04-24 15:49 | 查看 删除 |   |
| (分数展中心<br>数振中心                             | ^    |                                 | 2024-10-29 |            |             | 40        |        | 2024-10-29 11:28 | 查看 删除 |   |
| 服表中心 金库管理                                  | ^    | 202411020003                    | 2024-10-29 |            |             | 189,000   | 张巧丽    | 2024-10-29 10:44 | 查看 删除 |   |
| 存货仓库                                       |      | 20241101000                     | 2024-10-29 |            |             | 37,500    | 3K1588 | 2024-10-29 10:29 | 査者 删除 |   |
|                                            |      | 20240919001                     | 2024-09-19 | 青蓝红科技      | 13958142434 | 3,250     | IIt    | 2024-09-19 17:47 | 查看 删除 |   |

# 2.5 商品出库

用户登录后,进入商品出库页面,可以对出库商品进行搜索、新增、查看详情和删除 操作,点击【出库列表】按钮,可以在列表和明细之间切换展示。

出库明细

|      | 管理系统                        | outen  |                                      |                          |                       |              |                            |           | 2025-10-23刻期 🚒                 | BRADIETEA 👔    | ) ~ |
|------|-----------------------------|--------|--------------------------------------|--------------------------|-----------------------|--------------|----------------------------|-----------|--------------------------------|----------------|-----|
|      |                             | .,     | 库存管理 / 商品出库                          |                          |                       |              |                            |           |                                |                |     |
|      | #BBhcbabs                   | ~ I    | _                                    |                          |                       |              |                            |           |                                |                |     |
|      |                             |        | 新增出库列表                               | 新手引导                     |                       |              |                            |           |                                |                |     |
|      | 库存管理                        | ~      | 商品名称: 请输入商品名称                        | 商品编码:                    | 请输入商品编码               | 仓库名称:        | 请输入仓库名称                    | Q 搜索      |                                |                |     |
|      |                             |        | 開片                                   | 仓库名称                     | 商品名称                  | 商品编码         | 商品类型                       | 商品教授      | 商品单价                           | 漫作             |     |
|      |                             |        |                                      |                          |                       |              |                            |           |                                |                |     |
|      | 商品出库                        |        |                                      | 210室                     | 矿泉水                   | kqs111       | 饮料                         | 1         | 15                             | 查看             |     |
|      |                             |        | 100                                  | 210室                     | 东恒矿泉水                 | 20240919003  | 饮料                         | 1         | 15                             | 查看             |     |
|      |                             |        |                                      |                          |                       |              |                            |           |                                |                |     |
| ស    | 数据中心                        | Â      |                                      | 210室/1层/102              | Latitude 5450 笔记本     | 20241105     | 通讯器材                       | 12        | 4,000                          | 查看             |     |
|      |                             |        |                                      | 210室/1层/101              | DELL笔记本               | 202411010002 | 通讯器材                       | 10        | 3,980                          | 查看             |     |
| ŵ    | 仓库管理                        | ~      |                                      |                          |                       |              |                            |           |                                |                |     |
|      |                             |        |                                      | 210室/2层                  | 杯子                    | 20240906001  | 饮料                         | 1         | 1.86                           | 查看             |     |
|      |                             | ~      |                                      | 210%                     | <b>K</b> .7           | 20240906081  | Metted                     | 1         | 1.86                           | 古景             |     |
|      |                             |        | <u>a</u> .                           | 210.00                   | 91-3                  | 20240300001  | Liter                      |           | 1.00                           |                |     |
|      |                             |        |                                      |                          |                       |              |                            |           |                                |                |     |
| 出库   | 列表                          |        |                                      |                          |                       |              |                            |           |                                |                |     |
| ш /т | - / 1/10                    |        |                                      |                          |                       |              |                            |           |                                |                |     |
|      |                             |        |                                      |                          |                       |              |                            |           | 2025-10-23900 (200             | 1800 FFEA      | , v |
|      | ·管理系统<br>ntory management s | system |                                      |                          |                       |              |                            |           |                                |                |     |
|      |                             |        | 库存管理 / 商品出库                          |                          |                       |              |                            |           |                                |                |     |
|      |                             | ~      | 新增出库明细                               | 新手引导                     |                       |              |                            |           |                                |                |     |
|      |                             |        |                                      | Lutration in a           | 2000 A 111 Stress Pro | Щеспия.      | 20 2011-0-02111-022173-000 | 0.1075    |                                |                |     |
|      |                             | ^      | 山井中写:                                | (The and Tr.             | 时期人口产单位               | 山岸口和5-       |                            | C HEAK    |                                |                |     |
|      |                             |        | 出库单号                                 | 出库日期                     | 出库单位                  | 出库单位联系电话     | 总金额                        | 创建人       | elinik Elinii                  | 操作             |     |
|      | 商品入库                        |        | 2502545114143395                     | 2025-04-24               |                       |              | 15                         | 张管理 2025  | 5-04-24 15:49                  | 直看 删除          |     |
|      | 库存调拨                        |        |                                      |                          |                       |              |                            |           |                                |                |     |
|      |                             |        | 2502489303127878                     | 2024-10-29               |                       |              | 15                         | 2024      | 4-10-29 11:31                  | 直看 删除          |     |
| ជ    | 数据中心                        | ~      | 2502432303125264                     | 2024-10-29               |                       |              | 48.000                     | 後15期 2024 | 4-10-29 10:47                  | 音看 删除          |     |
|      |                             |        |                                      |                          |                       |              |                            |           |                                |                |     |
|      |                             |        | 2502466303124171                     | 2024-10-29               |                       |              | 39,800                     | 张巧丽 2024  | 4-10-29 10:29                  | 直看 删除          |     |
|      |                             |        |                                      |                          |                       |              |                            |           |                                |                |     |
|      | 仓库管理                        | ^      |                                      |                          |                       |              |                            |           |                                |                |     |
|      | 仓库管理<br>存货仓库                | ^      | 2502483253148224                     | 2024-09-09               |                       |              | 1.86                       | 张 2024    | 4-09-09 17:10                  | 直看 删除          |     |
|      | 仓库管理<br>存货仓库<br>系统设置        |        | 2502483253148224<br>2502487253148198 | 2024-09-09<br>2024-09-09 |                       |              | 1.86                       | 张 2024    | 1-09-09 17:10<br>1-09-09 17:09 | 重者 删除<br>重者 删除 |     |

# 2.5.1 搜索

根据商品名称、商品编码和仓库名称进行模糊搜索。

| 붠  | 管理系统<br>ntory management | system |             |         |       |              |           |      | 2025-10-23到期 (論書) | REMERIA 🚯 ~ |
|----|--------------------------|--------|-------------|---------|-------|--------------|-----------|------|-------------------|-------------|
|    |                          |        | 库存管理 / 商品出库 |         |       |              |           |      |                   |             |
| Ľ  | 帮助中心                     | ^      | 新增出库列表      | 新手引导    |       |              |           |      |                   |             |
| 88 | 新手引导                     | ~      | 商品名称: 水     | 商品编码    | 20    | 仓库名称: 210    |           | 0.提索 |                   |             |
|    |                          |        | 間片          | 仓库名称    | 商品名称  | 商品编码         | 商品类型      | 商品數量 | 商品单价              | 最作          |
|    | 商品入库                     |        |             | 210室    | 东恒矿泉水 | 20240919003  | 2014      | 1    | 15                | 查看          |
|    |                          |        |             | 210%    | -1.W  | 202400040004 | 5/J # 2   |      | 175               |             |
| ~  | 库存盘点                     |        |             | 210     | /146  | 202403040001 | 9,72,7300 | 3    | 1.05              | <u>2</u> 49 |
| ស  | 政務中心                     | Â      |             | 210室/1层 | 水箱    | 202409040001 | 办公用品      | 1    | 1.5               | 直看          |
|    |                          |        | 1           | 210室    | 水箱    | 202409040001 | 办公用品      | 1    | 1.5               | 查看          |
| \$ | 报表中心                     |        | 1.11        | 210室    | 水箱    | 202409040001 | 办公用品      | 1    | 15                | 查看          |

### 2.5.2 新增出库

点击【新增】按钮,选择出库商品、出库位置和出库日期,并填写其他出库信息,上 传出库单,提交即可。

操作步骤:

1) 点击【新增】按钮,进入新增页面;

| <br>                    |    |        |           |           |    |     |      |           | _     |      |    |         |
|-------------------------|----|--------|-----------|-----------|----|-----|------|-----------|-------|------|----|---------|
| E理系統<br>tory management | 新增 |        |           |           |    |     |      |           |       |      |    | × ien 📢 |
|                         |    |        |           |           |    |     |      |           |       |      |    |         |
| 帮助中心                    | 1  | 1品:    | 请选择商品     |           |    |     |      |           |       |      |    |         |
| 新手引导                    |    |        |           |           |    |     |      |           |       |      |    |         |
| 库存管理                    |    | 名称     | 開片        | 996)<br>9 | 英型 | 条形码 | 出版位置 | 出库单价 (元)  | 出作数量  | 出席金額 | 跟作 |         |
| 库存商品                    |    |        |           |           |    |     | 暂无数据 |           |       |      |    | ft:     |
| 商品入库                    |    |        |           |           |    |     |      |           |       |      |    | 删除      |
| 库存调报                    |    | 出库日期:  | 自 请选择出库日期 |           |    |     |      |           |       |      |    |         |
| 库存盘点                    |    |        |           |           |    |     |      |           |       |      |    | 删除      |
| 数据中心                    | 8  | 出库单位:  | 请输入出库单位   |           |    |     |      | 联系电话: 请输入 | 、联系电话 |      |    | 删除      |
| 数据中心                    |    |        |           |           |    |     |      |           |       |      |    |         |
| 报表中心                    | 1  | 山库总金额: | 0.00      |           |    |     |      |           |       |      |    | 删除      |
| 仓库管理                    | 4  | 驻:     | 请输入       |           |    |     |      |           |       |      |    | 101.04  |
| 存货仓库                    |    |        |           |           |    |     |      |           |       |      | 4  | 305 R#  |
| 系统设置                    | 8  | 山库单:   |           |           |    |     |      |           |       |      |    | 删除      |
| 账号管理                    |    |        |           |           |    |     |      |           |       |      |    |         |
|                         |    |        | a: Annana |           |    |     |      |           |       |      |    | 删除      |

2) 点击【提交】按钮,新增成功,会在列表上显示;

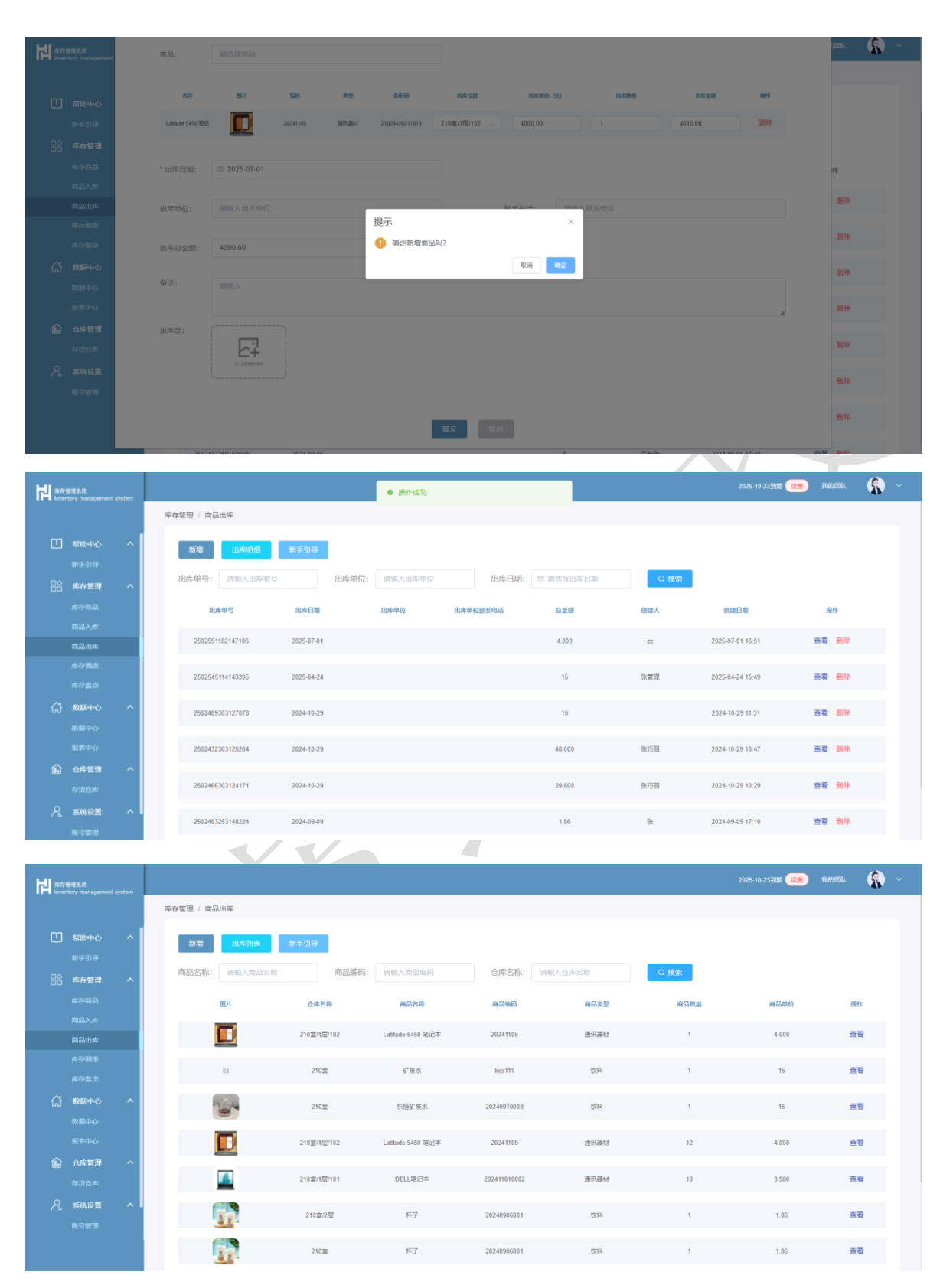

#### 2.5.3 查看详情

点击列表中的【查看】按钮,可进入商品出库详情页面,包括商品列表和出库情况。 操作步骤:

#### 1) 点击【查看】按钮;

| Ability       Ability                                                                                                    | は<br>素存管理系統<br>Inventory manage |            |                       |             |                  |          |      |                |                  |        |          |      |       |    |    |
|----------------------------------------------------------------------------------------------------|---------------------------------|------------|-----------------------|-------------|------------------|----------|------|----------------|------------------|--------|----------|------|-------|----|----|
| Image: Series       Image: Series       Image: Series<                                                                                                    |                                 |            | 库存管理 / 商品             | 出库          |                  |          |      |                |                  |        |          |      |       |    |    |
| 82:93       6.052       6.052       0.012       0.012       0.012       0.012       0.012       0.012       0.012       0.012       0.012       0.012       0.012       0.012       0.012       0.012       0.012       0.012       0.012       0.012       0.012       0.012       0.012       0.012       0.012       0.012       0.012       0.012       0.012       0.012       0.012       0.012       0.012       0.012       0.012       0.012       0.012       0.012       0.012       0.012       0.012       0.012       0.012       0.012       0.012       0.012       0.012       0.012       0.012       0.012       0.012       0.012       0.012       0.012       0.012       0.012       0.012       0.012       0.012       0.012       0.012       0.012       0.012       0.012       0.012       0.012       0.012       0.012       0.012       0.012       0.012       0.012       0.012       0.012       0.012       0.012       0.012       0.012       0.012       0.012       0.012       0.012       0.012       0.012       0.012       0.012       0.012       0.012       0.012       0.012       0.012       0.012       0.012       0.012       0.012 <td< th=""><th></th><th>心商品</th><th>详情</th><th></th><th></th><th></th><th></th><th></th><th></th><th></th><th></th><th></th><th></th><th>×</th><th></th></td<>                                                                                                    |                                 | 心商品        | 详情                    |             |                  |          |      |                |                  |        |          |      |       | ×  |    |
| Notation       Bit       Batting       Batting                                                                                                    |                                 |            |                       |             |                  |          |      |                |                  |        |          |      |       |    |    |
| BLACK       Image: Base of the set of the set of                                 |                                 | ±≇<br>⊒    | 胞片                    | 出库检查        | 名称               | 99B      | 类型   | 象形码            | 現稿               | 单位     | 出库单价 (元) | 出席数量 | 出席金額  |    |    |
| A.Sust     Image: 2025/01     Harpe: 2025/01/06     Image: 2025/01/01/06       Krans     Harpe: 2025/01/01/06     Image: 2025/01/01/06     Image: 2025/01/06       Krans     Harpe: 2025/01/06     Image: 2025/01/06     Image: 2025/01/06       Krans     Harpe: 2025/01/06     Image: 2025/01/06     Image: 2025/01/06       Krans     Harpe: 2025/01/06     Image: 2025/01/06     Image: 2025/01/06       Krans     Harpe: 2025/01/06     Image: 2025/01/06     Image: 2025/01/06       Krans     Harpe: 2025/01/06     Image: 2025/01/06     Image: 2025/01/06       Krans     Harpe: 2025/01/06     Image: 2025/01/06     Image: 2025/01/06       Krans     Harpe: 2025/01/06     Image: 2025/01/06     Image: 2025/01/06       Krans     Harpe: 2025/01/06     Image: 2025/01/06     Image: 2025/01/06       Krans     Harpe: 2025/01/06     Image: 2025/01/06     Image: 2025/01/06       Krans     Harpe: 2025/01/06     Image: 2025/01/06     Image: 2025/01/06       Krans     Harpe: 2025/01/06     Image: 2025/01/06     Image: 2025/01/06       Krans     Harpe: 2025/01/06     Image: 2025/01/06     Image: 2025/01/06       Krans     Harpe: 2025/01/06     Image: 2025/01/06     Image: 2025/01/06       Krans     Harpe: 2025/01/06     Image: 2025/01/06     Image: 2025/01/06 <tr< td=""><td></td><td><i>t</i>.</td><td></td><td>210室/1层/102</td><td>Latitude 5450 笔记</td><td>20241105</td><td>遠讯器材</td><td>25024026217870</td><td>Latitude 5450</td><td>ŝ</td><td>4,000</td><td>1</td><td>4,000</td><td></td><td></td></tr<>                                                                                                    |                                 | <i>t</i> . |                       | 210室/1层/102 | Latitude 5450 笔记 | 20241105 | 遠讯器材 | 25024026217870 | Latitude 5450    | ŝ      | 4,000    | 1    | 4,000 |    |    |
| Krame     出岸電台:     東電台:     東電台:                                                                                                    |                                 | 4          | 出库日期: 2025-0          | 07-01       |                  |          |      | 出库             | 自号: 2502591182   | 147106 |          |      |       |    | 18 |
| ABEHO       ABEHO       ABEHON       ABEHON       ABEHON       ABEHON                                                                                                    |                                 | 2<br>2     | 出库单位:                 |             |                  |          |      | 联系             | 电话:              |        |          |      |       | 3  | 12 |
| 田中学: 元     田中学: 元     田学: 元     田学: 元     田学: 元     田学: 元     田学: 元     田学: 元     田学: 元     田学: 元     田学: 元     田学: 元     田学: 元     田学: 元     田学: 元     田学: 元     田学: 元     田学: 元     田学: 元     田学: 元     田学: 元     田学: 1     田学: 1     田学: 1 |                                 | сò         | 总金额: 4,000<br>创建人: zz |             |                  |          |      | 创建             | 日期: 2025-07-01 1 | 16:51  |          |      |       | 3  | 西  |
| BER         Const.         EER         Const.         EER         Const.         Const.                                                                                                    |                                 | ò          | 出库单:无                 |             |                  |          |      |                |                  |        |          |      |       |    |    |
| Bit         Contract         Sector         Sector </td <td></td> <td>о<br/>111</td> <td>备注:</td> <td></td> <td></td> <td></td> <td></td> <td></td> <td></td> <td></td> <td></td> <td></td> <td></td> <td>3</td> <td>行</td>                                                                                                    |                                 | о<br>111   | 备注:                   |             |                  |          |      |                |                  |        |          |      |       | 3  | 行  |
|                                                                                                    |                                 | 400<br>44  |                       |             |                  |          |      |                |                  |        |          |      |       |    | 酒  |
| A CHR                                                                                                    |                                 | Ξ          |                       |             |                  |          |      |                |                  |        |          |      | 打印    | 取消 | 57 |
|                                                                                                    |                                 | 2          |                       | <u></u>     |                  |          |      |                |                  |        |          |      |       |    |    |

#### 点击打印,还可以打印出库单

|                                                                                                    | 🗰 应用 🖸 腾讯企业邮箱-登录 🕒 工作科                     |                                                            | ₹TED  | 1张纸                | ont Awesome, » 🗅 所有书签 |
|----------------------------------------------------------------------------------------------------|--------------------------------------------|------------------------------------------------------------|-------|--------------------|-----------------------|
|                                                                                                    |                                            | RH 1.9CR 50 88 RE 95                                       | 1960  |                    | 1 (妖言) 我的团队 ( 🔍 🗸     |
| I mitte in state i mitte in state i   I mitte in state i mitte in in ite in state i   I mitte in ite i mitte in ite i   I mitte in ite i mitte in ite i   I mitte i mitte in ite i   I mitte in ite i mitte in ite i   I mitte in ite i mitte in ite i   I mitte in ite i mitte in ite i   I mitte in ite i mitte in ite i   I mitte i mitte in ite i   I mitte i mitte in ite i   I mitte i mitte in ite i   I mitte i mitte in ite i   I mitte i mitte in ite i   I mitte i mitte in ite i   I mitte i mitte in ite i   I mitte i mitte in ite i   I mitte i mitte in ite i   I mitte i <td>Inventory management system</td> <td>2108/19/102 Latitude 5400 (6)2/8 20341105 (8)78/87 2541402</td> <td>目标打印机</td> <td>Canon E4500 series</td> <td>•••</td> | Inventory management system                | 2108/19/102 Latitude 5400 (6)2/8 20341105 (8)78/87 2541402 | 目标打印机 | Canon E4500 series | •••                   |
|                                                                                                    |                                            | 出版目录: 2025-07-01 出版集号: 2502591182147106                    | क क   | 48X ¥              |                       |
| Balkin       Balkin                                                                                      |                                            | 出出草位: 联邦电话:<br>日余期: 4.000                                  | ~     |                    |                       |
| 1000000000000000000000000000000000000                                                                                                    | 商品详情                                       | 创建入: xx 创建日期: 2025-07-0116.51                              | 份数    | 1                  | ×                     |
| Africal   Africal                                                                                                    | 00-10-                                     | 出席单: 元<br>後注:                                              | 方局    |                    |                       |
|                                                                                                    |                                            |                                                            | 10/0  | 87/19              |                       |
|                                                                                                    | 库存商品                                       |                                                            | 彩色    | 黑白色 ·              | 操作                    |
| ● 日本         ● 日本         <                                                                              | 育品入す                                       |                                                            |       |                    |                       |
| 1000000000000000000000000000000000000                                                                                                    | 商品出库                                       |                                                            | 更多设置  | ~                  | 里相                    |
| 1     1       1     1       1     1       1     1       1     1       1     1       1     1       1     1       1     1       1     1       1     1       1     1       1     1       1     1       1     1       1     1       1     1       1     1       1     1       1     1       1     1       1     1       1     1       1     1       1     1       1     1       1     1       1     1       1     1       1     1       1     1       1     1       1     1       1     1                                                                                                          | 库在调源 出                                     |                                                            |       |                    | 5.P                   |
| 3     047838     047838     047838     047838     047838     047838     047838     047838     047838     047838     047838     047838     047838     047838     047838     047838     047838     047838     047838     047838     047838     047838     047838     047838     047838     047838     047838     047838     047838     047838     047838     047838     047838     047838     047838     047838     047838     047838     047838     047838     047838     047838     047838     047838     047838     047838     047838     047838     047838     047838     047838     047838     047838     047838     047838     047838     047838     047838     047838     047838     047838     047838     047838     047838     047838     047838     047838     047838     047838     047838     047838     047838     047838     047838     047838     047838     047838     047838     047838     047838     047838     047838     047838     047838     047838     047838     047838     047838     047838     047838     047838     047838     047838     047838     047838     047838     047838     047838     047838     047838     047838                                                                                                    | 库存盘点                                       |                                                            |       |                    | 10<br>10              |
| 100 0 0 0 0 0 0 0 0 0 0 0 0 0 0 0 0 0 0                                                                                                     | (注) 数据中心 (1)                               |                                                            |       |                    |                       |
|                                                                                                    | 2011日の1日の1日の1日の1日の1日の1日の1日の1日の1日の1日の1日の1日の |                                                            |       |                    |                       |
|                                                                                                    | 服表中心 &                                     |                                                            |       |                    | 查看                    |
|                                                                                                    | ☆ ☆序管理                                     |                                                            |       |                    |                       |
|                                                                                                    | 7204                                       |                                                            |       |                    | 直看                    |
|                                                                                                    |                                            |                                                            |       |                    | RH                    |
|                                                                                                    | 一 法统议置                                     |                                                            |       |                    | 查看                    |
|                                                                                                    | 除号管理                                       |                                                            |       | THT RUH            |                       |
|                                                                                                    |                                            |                                                            |       |                    |                       |
|                                                                                                    |                                            |                                                            |       |                    |                       |

# 2.5.4 删除

切换到出库列表,点击操作列表中的【删除】按钮,进行二次确认,点击确定删除后, 出库信息将不在当前列表中展示。

操作步骤:

1) 点击操作列表中的【删除】按钮;

库存管理系统 V1.0

| H s# | 管理系统<br>ntory management | t system |                          |            |            |          |           |          | 2025-10-23到期     | 续表 我的图队 |  |
|------|--------------------------|----------|--------------------------|------------|------------|----------|-----------|----------|------------------|---------|--|
|      |                          |          | 库存管理 / 商品出库              |            |            |          |           |          |                  |         |  |
|      | 帮助中心<br>新手引导<br>库存管理     | ^        | 新聞 出库明報<br>出库单号: 所输入出库单号 | 新手引导       | 的: 请输入出库单位 | 出库日期:    | 問 请选择出库日期 | の提案      |                  |         |  |
|      |                          |          | 出库单号                     | 出库日期       | 出库单位       | 出库单位联系电话 | 总金额       | 创建人      | 创建日期             | 操作      |  |
|      | 商品入库<br>商品出库             |          | 2502591182147106         | 2025-07-01 |            |          | 4,000     | 22       | 2025-07-01 16:51 | 查看 删除   |  |
|      |                          |          | 2502545114143395         | 2025-04-24 |            |          | 15        | 张管理      | 2025-04-24 15:49 | 查看 删除   |  |
| ជ    | 数据中心                     | ^        | 2502489303127878         | 2024-10-29 |            |          | 15        |          | 2024-10-29 11:31 | 查看 删除   |  |
|      |                          |          | 2502432303125264         | 2024-10-29 |            |          | 48,000    | 3KI588   | 2024-10-29 10:47 | 查看 删除   |  |
|      | 仓库管理<br>存货仓库             | ^        | 2502466303124171         | 2024-10-29 |            |          | 39,800    | 张巧朋      | 2024-10-29 10:29 | 查看 删除   |  |
|      |                          | ~        | 2502483253148224         | 2024-09-09 |            |          | 1.86      | <u>₹</u> | 2024-09-09 17:10 | 查看 删除   |  |
| 2)   | 提示                       | 是召       | <b>予确定删除出</b> 。          | 车;         |            |          |           |          | 2                |         |  |

#### 2) 提示是省确定删除出库;

|   | t理系统<br>tory management s | lystem |                  |            |                   |               |         | 2025-10-23到期(    | skan skansteriak 🚯 🗸 |
|---|---------------------------|--------|------------------|------------|-------------------|---------------|---------|------------------|----------------------|
|   |                           |        | 库存管理 / 商品出库      |            |                   |               |         |                  |                      |
|   |                           | ^      | 新增出库明细           | 新手引导       |                   |               |         |                  |                      |
|   |                           |        | 出库单号: 清输入出库单号    |            | 神位: 新输入出库单位       | 出库日期: 前选择出库日期 | Q搜索     |                  |                      |
|   |                           |        | 出库单号             | 出库日期       | 出库单位 出库单位职        | 新电话 总金额       | 创建人     | 创建日期             | 操作                   |
|   |                           |        | 2502591182147106 | 2025-07-01 |                   | 4,000         | 22      | 2025-07-01 16:51 | 查看 删除                |
|   |                           |        | 2502545114143395 | 2025-04-24 | 提示<br>① 确定删除该出库吗? | ×             | 张管理     | 2025-04-24 15:49 | 查看 删除                |
|   |                           |        | 2502489303127878 | 2024-10-29 |                   | 取消 執注         |         | 2024-10-29 11:31 | 查看 删除                |
|   |                           |        | 2502432303125264 | 2024-10-29 |                   | 48,000        | 3k:1588 | 2024-10-29 10:47 | 查看 删除                |
|   |                           |        | 2502466303124171 | 2024-10-29 |                   | 39,800        | 963588  | 2024-10-29 10:29 | 查看 删除                |
| 0 | 560B                      |        |                  |            | - 1               |               |         |                  |                      |

3) 点击【确定】按钮,删除成功,点击【取消】则返回当前的出库列表;

| 声存管理<br>Inventory | 系统<br>y management | system |                  |            | ● 操作成功    |          |           |          | 2025-10-23到期 (读書 | BERGERIA 🚯 |  |
|-------------------|--------------------|--------|------------------|------------|-----------|----------|-----------|----------|------------------|------------|--|
|                   |                    |        | 库存管理 / 商品出库      |            |           |          |           |          |                  |            |  |
|                   | 帮助中心               | ~      | 新聞日期の            | 新毛引导       |           |          |           |          |                  |            |  |
|                   |                    |        |                  |            |           |          |           |          |                  |            |  |
|                   | 车存管理               | ^      | 出库里号:            | 出库甲位       | : 请输入出库单位 | 出厍日期:    | 目 请选择出库日期 | Q 搜索     |                  |            |  |
|                   |                    |        | 出库单号             | 出库日期       | 出库单位      | 出库单位联系电话 | 总金额       | 创建人      | 创建日期             | 操作         |  |
|                   |                    |        | 2502545114143395 | 2025-04-24 |           |          | 15        | 张管理      | 2025-04-24 15:49 | 査看 删除      |  |
| P                 | 1品出库               | _      |                  |            |           |          |           |          |                  |            |  |
|                   |                    |        | 2502489303127878 | 2024-10-29 |           |          | 15        |          | 2024-10-29 11:31 | 查看删除       |  |
| ្ន ៖              | 数据中心               | ~      | 0580400080405054 | 2024 10 20 |           |          | 49.000    | 741E 88  | 2024 10 20 10-47 |            |  |
|                   |                    |        | 2502432303125264 | 2024-10-29 |           |          | 40,000    | 3417.289 | 2024-10-29 10:47 | 三者 副称      |  |
|                   |                    |        | 2502466303124171 | 2024-10-29 |           |          | 39,800    | 张巧朋      | 2024-10-29 10:29 | 查看 删除      |  |
|                   | 3库管理               | ^      |                  |            |           |          |           |          |                  |            |  |
|                   |                    |        | 2502483253148224 | 2024-09-09 |           |          | 1.86      | 35       | 2024-09-09 17:10 | 查看 删除      |  |

# 2.6 库存调拨

用户登录后,进入库存调拨页面,可以对调拨商品进行搜索、新增和查看详情操作, 点击【调拨列表】按钮,可以在列表和明细之间切换展示。

调拨明细

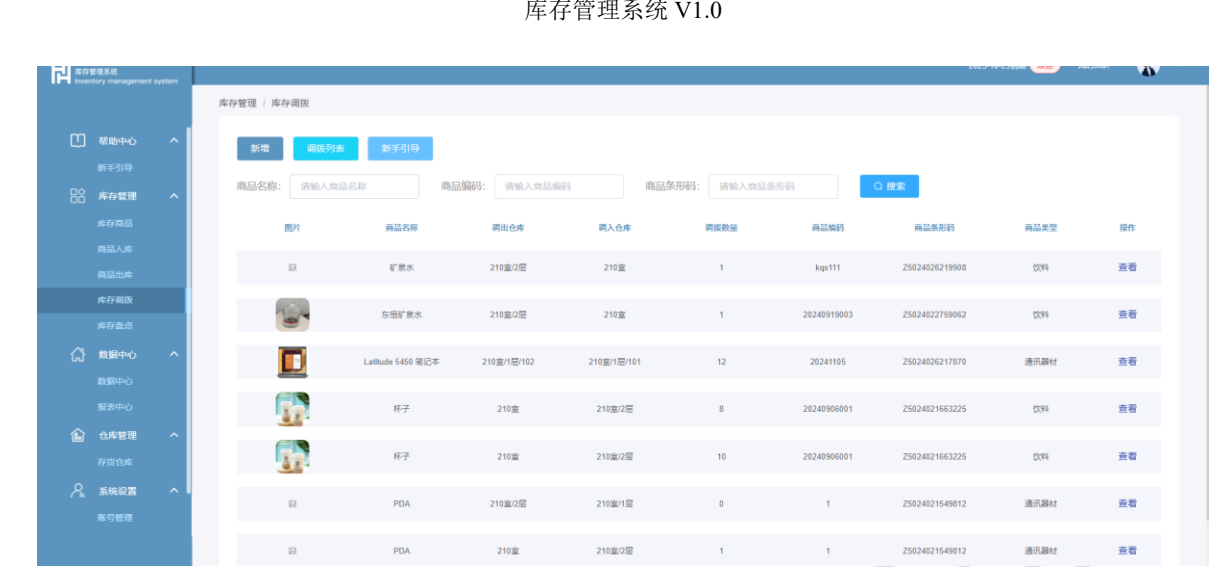

#### 调拨列表

| 席存管理系统<br>Inventory management system |                                 |                 |        | 2025-10-23到期       | 大臣 我的团队 | <b>(</b> |
|---------------------------------------|---------------------------------|-----------------|--------|--------------------|---------|----------|
|                                       | 库存管理 / 库存调拨                     |                 |        |                    |         |          |
| ① 帮助中心 へ<br>新手引导                      | 新聞 (福政明編) 新手引导<br>福政单号: 所給入调度单号 | 调拨日期: 曾 祷选择调题日期 | Q接索    |                    |         |          |
| 库存商品                                  | 調拔单号                            | 调练日期            | 的成人    | <u>05182151740</u> | 操作      |          |
| 商品出库                                  | 3502538114143600                | 2025-04-24      | 张言理    | 2025-04-24 15:53   | 查看      |          |
| 库存電波                                  | 3502489303127961                | 2024-10-29      |        | 2024-10-29 11:32   | 查看      |          |
| 武服中心     な服中心     な服中心     な服中心       | 3502456303125280                | 2024-10-29      | 361500 | 2024-10-29 10:48   | 查看      |          |
| 服表中心                                  | 3502445253120180                | 2024-09-09      | ₩.     | 2024-09-09 09:23   | 查看      |          |
| 金库管理 へ     存货仓库                       | 3502404250149833                | 2024-09-06      | 弓长张    | 2024-09-06 17:37   | 造看      |          |
| ▲ 系统设置 へ<br>账号管理                      | 3502460250121868                | 2024-09-06      | 強巧弱    | 2024-09-06 09:51   | 查看      |          |
| Lopa - Lopa - Lo                      | 360240024172767                 | 2024.09-05      | 當買可太子  | 2024-89-05 18-39   | ÷2      |          |

### 2.6.1 搜索

根据商品名称、商品编码和商品条形码进行模糊搜索。

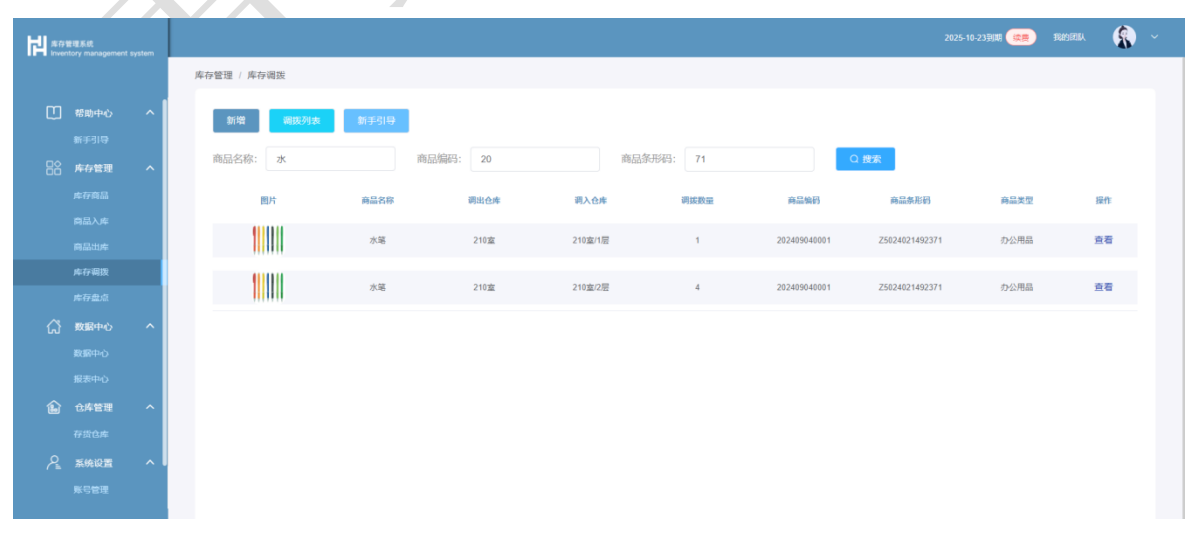

#### 2.6.2 新增调拨

点击【新增】按钮,选择出库商品、出库位置、入库位置和调拨日期,并填写其他调 拨信息,提交即可。

操作步骤:

1) 点击【新增】按钮,进入新增页面;

| 붜<br>┉ |    |          |           |     |      |        |           |      |                | 2025-10-23到期 使要 | RIYER 🚯 🗸 |
|--------|----|----------|-----------|-----|------|--------|-----------|------|----------------|-----------------|-----------|
|        |    | 库存管理 / 月 | 车存调拨      |     |      |        |           |      |                |                 |           |
| œ      | 新增 |          |           |     |      |        |           |      |                |                 | ×         |
|        |    |          |           |     |      |        |           |      |                |                 |           |
| 88     |    | -        |           |     |      |        |           |      |                |                 |           |
|        |    | 19166:   | 的过去年间高    |     |      |        |           |      |                |                 | 操作        |
|        |    |          |           |     |      |        |           |      |                |                 |           |
|        |    | 644      | 1817年     | 50  | 天堂   | 原用的    | 001010010 | 唱入位置 | 副预数量           | BK41:           | 直看        |
|        |    |          |           |     |      | 智无法    | 数据        |      |                |                 | 0.5       |
|        |    |          |           |     |      |        |           |      |                |                 |           |
| ដ      |    | •调拨日期:   | 自 请选择调拨日期 |     |      |        |           |      |                |                 | 查看        |
|        |    |          |           |     |      |        |           |      |                |                 |           |
|        |    | 备注:      | 请输入       |     |      |        |           |      |                |                 | 查看        |
| Û      |    |          |           |     |      |        |           |      |                | h               |           |
|        |    |          |           |     |      |        |           |      |                |                 | 查看        |
| 2      |    |          |           |     |      |        |           |      |                |                 | 百开        |
|        |    |          |           |     |      | 提交     | NOTI      |      |                |                 |           |
|        |    |          | 2         | PDA | 210室 | 210室/2 | 层 1       | 1    | Z5024021549812 | 通讯器材            | 直看        |
|        |    |          |           |     |      |        |           | _    |                |                 |           |

2) 点击【提交】按钮,新增成功,会在列表上显示;

| 비 |    |                  |            |          |       |         |       |            |                | 025-10-23到期 (续要 | ) RIDEN 🚯 ~ |  |
|---|----|------------------|------------|----------|-------|---------|-------|------------|----------------|-----------------|-------------|--|
|   |    | 库存管理 / 库         | 存调货        |          |       |         |       |            |                |                 |             |  |
|   | 新增 | 意思·              |            |          |       |         |       |            |                |                 | ×           |  |
|   |    |                  |            |          |       |         |       |            |                |                 | 52ft        |  |
|   |    | 名称               | 884        | 编码       | 类型    | 象形码     | 蒋达位哲  | 调入检查       | 0000000        | 操作              | 查看          |  |
|   |    | Latitude 5450 笔记 | = 🚺        | 20241105 | 提示    |         | ×     | <b>ž</b> v | - 2 +          | 删除              |             |  |
|   |    |                  |            |          | 确定新增调 | 服裝吗?    |       |            |                |                 | 88          |  |
|   |    | *调报日期:           | 2025-07-01 |          |       |         | 取消 発定 |            |                |                 | 宣君          |  |
|   |    |                  |            |          |       |         |       |            |                |                 |             |  |
|   |    | 备注:              |            |          |       |         |       |            |                |                 | 直着          |  |
|   |    |                  |            |          |       |         |       |            |                | 4               |             |  |
|   |    |                  |            |          |       |         |       |            |                |                 | 24          |  |
|   |    |                  |            |          |       |         |       |            |                |                 | 古石          |  |
|   |    |                  |            |          |       | 提交 取    |       |            |                |                 |             |  |
|   |    |                  | 8          | PDA      | 210室  | 210室/2层 | 1     | 1          | Z5024021549812 | 通讯器材            | 直看          |  |

库存管理系统 V1.0

| H stat | 記載紙<br>tory management | t system |             |                   | ● 操作成功            |             |            |              | 2025-1         | 0-23到期 👷 我的 | een 🚯 |
|--------|------------------------|----------|-------------|-------------------|-------------------|-------------|------------|--------------|----------------|-------------|-------|
|        |                        |          | 库存管理 / 库存调拨 |                   |                   |             |            |              |                |             |       |
|        |                        | ^        | 新增 调拨列表     | 新手引导              |                   |             |            |              |                |             |       |
|        | 库存管理                   | ~        | 商品名称: 请输入商品 | 高品称商品。            | <b>编码:</b> 请输入商品编 | 商品条         | 形码: 请输入商品; | <b>条形码</b> ( | ) 搜索           |             |       |
|        |                        |          | 图片          | 商品名称              | 调出仓库              | 调入仓库        | 调拨数量       | 商品编码         | 商品条形码          | 商品类型        | 操作    |
|        |                        |          |             | Latitude 5450 笔记本 | 210室/1层/102       | 210室        | 2          | 20241105     | Z5024026217870 | 通讯器材        | 直看    |
|        | 库存调拨<br>库存盘点           |          |             | 矿泉水               | 210室/2层           | 210室        | 1          | kqs111       | Z5024026219908 | 饮料          | 査看    |
| ជ      | 数据中心                   | ^        |             | 东恆矿泉水             | 210室/2层           | 210室        | 1          | 20240919003  | Z5024022759062 | 饮料          | 査看    |
|        |                        |          |             | Latitude 5450 笔记本 | 210室/1层/102       | 210室/1层/101 | 12         | 20241105     | Z5024026217870 | 通讯器材        | 直看    |
|        | 仓库管理<br>存货仓库           | ^        |             | 杯子                | 210室              | 210室/2层     | 8          | 20240906001  | Z5024021663225 | 饮料          | 查看    |
|        |                        |          |             | 杯子                | 210室              | 210室/2层     | 10         | 20240906001  | Z5024021663225 | 饮料          | 直看    |
|        |                        |          |             |                   |                   |             |            |              |                |             |       |

### 2.6.3 查看详情

点击列表中的【查看】按钮,可进入商品调拨详情页面,包括商品列表和出入库情况。 操作步骤:

1) 点击【查看】按钮;

| H. |      |     |                |             |        |            |                   |            |              |                |                |      | <b></b> 383 | ma 🚯 -      |
|----|------|-----|----------------|-------------|--------|------------|-------------------|------------|--------------|----------------|----------------|------|-------------|-------------|
|    |      |     | 库存管理 / 库存调     | 现           |        |            |                   |            |              |                |                |      |             |             |
|    |      | 商品  | 羊情             |             |        |            |                   |            |              |                |                |      | ×           |             |
|    |      |     |                |             |        |            |                   |            |              |                |                |      |             |             |
|    |      |     |                | -           | -      | There G    |                   | -          |              | an 1973)       | 1040           | -    |             |             |
|    |      |     | BA             | 10101210    | NATUR. | 4856 80197 | 1009              | 9453       |              | 367040         | 70.10          | 101X |             | <b>展作</b> : |
|    |      |     |                | 210室/1届/102 | 210室   | 2          | Latitude 5450 笔记本 | 20241105   | 通讯器村         | 25824826217878 | Latitude 5450  | R    |             |             |
|    |      |     | 调拨日期: 2025-07- | 01          |        |            |                   | 過拶前号: 3502 | 532182147493 |                |                |      |             | He          |
|    |      |     | 创建人: zz        |             |        |            |                   | 创建日期: 2025 | -07-01 16 58 |                |                |      |             | 百四          |
|    |      |     | 备注:            |             |        |            |                   |            |              |                |                |      |             |             |
|    |      |     |                |             |        |            |                   |            |              |                |                |      |             | 重君          |
|    |      |     |                |             |        |            |                   |            |              |                |                |      |             |             |
|    |      |     |                |             |        |            |                   |            |              |                |                | 打印   | 4035        | 直看          |
|    |      |     | (23)           |             |        |            |                   |            |              |                |                |      |             |             |
|    |      |     |                |             | 杯子     | 210室       | 210室/2层           |            | 8            | 20240906001    | 25024021663225 |      | 10784       | 查看          |
| R  | SEQE | ^ I | R              |             | 杯子     | 210室       | 210室/2层           |            | 10           | 20240906001    | 25024021663225 |      | 10.FE       | 道者          |

点击打印,还可以打印调拨单

| III 应用 🖸 腾讯企业邮稿-登录 🗅 工作1    |                                              | ±TE0                | 1 张任     | ont Awesome,      | 》 前有书签 |
|-----------------------------|----------------------------------------------|---------------------|----------|-------------------|--------|
| HI                          | 80 R004 R104 R188                            | 1 244               |          | 1 (2000) - 1249EI | a 🙆 -  |
| Inventory management system | 2108/18712 2108 2 Leftver 540 8258           | 目标打印机 🔿 Canon E4500 | series * |                   |        |
|                             | #EET138: 2025-07-01 #EE基单位: 3562532183147493 | 0.00 A.00           | •        |                   |        |
|                             | 10課人: zz  10課日期: 2025-07-01 16:58            |                     |          |                   |        |
| 商品详情                        |                                              | 份数 1                |          | ×                 |        |
| 2013年3143                   |                                              |                     |          |                   |        |
| 日名 库存管理                     |                                              | 和局纵向                | -        |                   |        |
| 14-17-10.53                 |                                              | 彩色 用白色              | -        |                   | 现作     |
| 同品入库                        |                                              |                     |          |                   |        |
| 网络出来                        |                                              | 更多设置                | ~        |                   | 宣看     |
| 库存期版 網                      |                                              |                     |          |                   |        |
| 101 (112) (11) (11)         |                                              |                     |          |                   | 查看     |
| 备:                          |                                              |                     |          |                   |        |
| (1) 政服中心                    |                                              |                     |          |                   | 査君     |
| 数据中心                        |                                              |                     |          |                   |        |
| 銀雨中心                        |                                              |                     |          | 17/145            | 百君     |
|                             |                                              |                     |          |                   |        |
| (He) INDEPENDENT            |                                              |                     |          |                   |        |
| 存的仓库                        |                                              |                     |          | 2244              | 血症     |
| <u> ~ 系统设置</u> ~            |                                              |                     |          |                   |        |
| N C PT                      |                                              | 101                 | R7 IM    | 2014              | 主有     |
|                             |                                              | diff.               |          |                   |        |
| 2                           | PDA 210室/2层 210室/1层                          | 0 1 2502402154      | 9612     | 通讯器材              | 直看     |

# 2.7 库存盘点

用户登录后,进入库存盘点页面,可以对盘点商品进行搜索、新增和查看详情操作, 点击【盘点列表】按钮,可以在列表和明细之间切换展示。

盘点明细

|   | 管理系统<br>tory managemen | t system |              |             |                   |              |                     |        |      | 2025-10-23到期 (委員) 3 | REGEREN ALEGORE |
|---|------------------------|----------|--------------|-------------|-------------------|--------------|---------------------|--------|------|---------------------|-----------------|
|   |                        |          | 库存管理 / 库存盘点  |             |                   |              |                     |        |      |                     |                 |
|   |                        | ^        | 新增量点列表       | 新手引导        |                   |              |                     |        |      |                     |                 |
|   | 库存管理                   | ^        | 商品名称: 请输入商品名 | 除           | 品编码: 请输入商品编码      | 仓师           | <b>华名称:</b> 请输入仓库名称 | Q搜索    | 2    |                     |                 |
|   |                        |          | 图片           | 仓库名称        | 商品名称              | 商品编码         | 商品类型                | 原先育品数量 | 盘点数量 | 创建日期                | 提作              |
|   |                        |          |              | 210室        | 矿泉水               | kqs111       | 饮料                  | 1      | 2    | 2025-04-24 15:53    | 查看              |
|   |                        |          |              |             |                   |              |                     |        |      |                     |                 |
|   |                        |          |              | 210室/2层     | 东恒矿景水             | 20240919003  | 饮料                  | 0      | 1    | 2024-10-29 11:32    | 重着              |
| ជ | 数据中心                   | ^        |              | 210室/1层/102 | Latitude 5450 笔记本 | 20241105     | 通讯器材                | 26     | 14   | 2024-10-29 10:48    | 查看              |
|   |                        |          | 8            | 210室        | PDA               | 1            | 通讯器材                | 4      | 5    | 2024-09-09 09:22    | 查看              |
|   | 仓库管理<br>存货仓库           | ^        |              | 210室        | 杯子                | 20240906001  | 饮料                  | 980    | 982  | 2024-09-06 17:38    | 直看              |
|   |                        | ^        |              | 210室        | 水笔                | 202409040001 | 办公用品                | 89     | 90   | 2024-09-06 17:38    | 查看              |
|   |                        |          |              |             |                   |              |                     |        |      |                     |                 |

盘点列表

|   | 管理系统<br>ntory management | system |             |                              |                           |       | 2025-10-23到期(論   | e) Bradifier | (2) |
|---|--------------------------|--------|-------------|------------------------------|---------------------------|-------|------------------|--------------|-----|
|   |                          |        | 库存管理 / 库存   | 重点                           |                           |       |                  |              |     |
|   | 帮助中心<br>新手引导<br>库存管理     |        | 新增<br>盘点单号: | <u>此</u> 点明细 新手引导<br>词输入愈点如号 | <b>創点日期: (11)</b> 時选择創水日期 | 0.授余  |                  |              |     |
|   |                          |        |             | 查点单号                         | 盘点日期                      | 创起人   | 6(st:13)         | 接作           |     |
|   |                          |        |             | 5502586114143615             | 2025-04-24                | 张管理   | 2025-04-24 15:53 | 查看           |     |
|   | 库存调度<br>库存盘点             |        |             | 5502480303127922             | 2024-10-29                |       | 2024-10-29 11:32 | 查看           |     |
| ជ | 数据中心                     | ^      |             | 5502438303125299             | 2024-10-29                | 张巧丽   | 2024-10-29 10:48 | 查看           |     |
|   |                          |        |             | 5502493253120163             | 2024-09-09                | 张     | 2024-09-09 09:22 | 查看           |     |
| Ê | 仓库管理<br>存货仓库             |        |             | 5502485250149926             | 2024-09-06                | 弓长张   | 2024-09-06 17:38 | 查看           |     |
|   |                          | ^      |             | 5502405249123576             | 2024-09-05                | 慧耳可未子 | 2024-09-05 10:19 | 查看           |     |
|   |                          |        |             |                              |                           |       |                  |              |     |

2.7.1 搜索

根据商品名称、商品编码和库存名称进行模糊搜索。

| Arbitation       Arbitation       Arbitation <th></th> <th>e理系统<br/>tory managemen</th> <th>rt system</th> <th></th> <th></th> <th></th> <th></th> <th></th> <th></th> <th>20</th> <th>25-10-23到期 👷 我的</th> <th>REA 🚯</th>                                                                                                    |   | e理系统<br>tory managemen | rt system |             |         |        |              |        |        | 20       | 25-10-23到期 👷 我的  | REA 🚯 |
|----------------------------------------------------------------------------------------------------|---|------------------------|-----------|-------------|---------|--------|--------------|--------|--------|----------|------------------|-------|
| Image: Series of Series of Series o |   |                        |           | 库存管理 / 库存盘点 |         |        |              |        |        |          |                  |       |
| RAFE       A         RAFE       N         RAFE       N <td< th=""><th></th><th>帮助中心<br/>新手引导</th><th>^</th><th>新增 盘点列表</th><th>新手引导</th><th></th><th></th><th></th><th></th><th></th><th></th><th></th></td<>                                                                                                    |   | 帮助中心<br>新手引导           | ^         | 新增 盘点列表     | 新手引导    |        |              |        |        |          |                  |       |
| kAnd   ndb/s   ndb/s <th></th> <th>库存管理</th> <th>^</th> <th>商品名称: 水</th> <th>商</th> <th>品编码: 2</th> <th>仓库名</th> <th>際: 210</th> <th>Q 搜</th> <th><u>x</u></th> <th></th> <th></th>                                                                                                    |   | 库存管理                   | ^         | 商品名称: 水     | 商       | 品编码: 2 | 仓库名          | 際: 210 | Q 搜    | <u>x</u> |                  |       |
| ABAA A A A A A A A A A A A A A A A A A                                                                                                     |   |                        |           | 图片          | 仓库名称    | 商品名称   | 商品编码         | 商品类型   | 原先商品数量 | 皇点数量     | 创建日期             | 操作    |
| A 67 480       1       210金       水池       22209040001       介公用品       60       90       20249961733       売前         (1)       数数中0       へ        小池       20209040001       介公用品       60       92       2024990164       売前         (2)       数数中0       小池       210金       水池       20209040001       介公用品       60       92       20249904164       売前         (2)       04世紀       へ山       210金       小池       220209040001       介公用品       60       62       20249904163       合面         (1)       04世紀       へ山       10金       小池       20209040001       介公用品       60       62       20249904163       合面         (1)       04世紀       (1)       小池       20209040001       介公用品       60       62       20249904163       合面         (1)       10金       10金                                                                                                    |   |                        |           |             | 210室/2层 | 东恒矿泉水  | 20240919003  | 饮料     | 0      | 1        | 2024-10-29 11:32 | 五看    |
|                                                                                                    |   | 库存调拨库存温点               |           |             | 210室    | 水笔     | 202409040001 | 办公用品   | 89     | 90       | 2024-09-06 17:38 | 查看    |
|                                                                                                    | ជ | 数据中心                   | ^         |             | 210室    | 水笔     | 202409040001 | 办公用品   | 90     | 92       | 2024-09-04 18:48 | 查看    |
| <ul> <li>         ・ ・・・・・・・・・・・・・・・・・・・・・・・・・・・</li></ul>                                                                                                    |   |                        |           |             | 210室/2层 | 水笔     | 202409040001 | 办公用品   | 80     | 82       | 2024-09-04 18:34 | 查看    |
| ▲                                                                                                    |   | 仓库管理<br>在资仓库           | ^         |             |         |        |              |        |        |          |                  |       |
| <b>账号管理</b>                                                                                                    |   |                        | ^         |             |         |        |              |        |        |          |                  |       |
|                                                                                                    |   |                        |           |             |         |        |              |        |        |          |                  |       |

#### 2.7.2 新增调拨

点击【新增】按钮,选择盘点位置、商品和盘点日期,并填写其他盘点信息,提交即 可。

操作步骤:

1) 点击【新增】按钮,进入新增页面;

| H. |    |          |             |    |    |        |      |      |            | 1819EIL 🚯 ~ |
|----|----|----------|-------------|----|----|--------|------|------|------------|-------------|
|    |    | 库存管理 / 周 | <b>菲存盘点</b> |    |    |        |      |      |            |             |
| œ  | 新增 |          |             |    |    |        |      |      |            | ×           |
|    |    | 盘点位置:    | 请选择         |    |    | ~ 一键填充 |      |      |            | 展作          |
|    |    | 商品:      | 请选择商品       |    |    |        |      |      |            | 立石          |
|    |    | 68       | 國府          | 编码 | 英型 | \$1045 | 2002 | 2489 | <b>田</b> 作 | 直看          |
| ជ  |    |          |             |    |    | 智无数据   |      |      |            | 直看          |
|    |    | * 盘点日期:  | 曽 请选择盘点日期   |    |    |        |      |      |            | 直着          |
| ĥ  |    | 备注:      | 请输入         |    |    |        |      |      |            | 查看          |
| R  |    |          |             |    |    |        |      |      | <i>b</i>   | 查看          |
|    |    |          |             |    |    | 提交 取消  |      |      |            | 查看          |
|    |    |          |             |    |    |        |      |      |            |             |

2) 点击【提交】按钮,新增成功,会在列表上显示;

| 비  | 管理系统<br>ntory management | system |                  |              |          |                              |      |   |        | 2025-10-23到期 (读書) | 我的团 | x 🚯 ~ |
|----|--------------------------|--------|------------------|--------------|----------|------------------------------|------|---|--------|-------------------|-----|-------|
|    |                          |        | 库存管理 / 馬         | 存盘点          |          |                              |      |   |        |                   |     |       |
| C  |                          | 新增     |                  |              |          |                              |      |   |        |                   | ×   |       |
| 88 |                          |        | 盘点位置:            | 210 <b>室</b> |          | ~ —                          | 建筑充  |   |        |                   |     | 操作    |
|    |                          |        | 名称               | 間片           | 98B      | 提示                           | ×    |   | 2019-9 | <b>股作</b>         |     | 直看    |
| ដ  |                          |        | Latitude 5450 地区 | - 🔟          | 20241105 | <ol> <li>确定新增商品吗?</li> </ol> | 取消   | ~ | 3      | 删除                |     | 查看    |
|    |                          |        | *盘点日期:           | 2025-07-01   |          |                              |      |   |        |                   |     | 直看    |
| ŵ  |                          |        | 备注:              |              |          |                              |      |   |        |                   |     | 直看    |
| Å  |                          |        |                  |              |          |                              |      |   |        |                   |     | 查看    |
|    |                          |        |                  |              |          | 提交                           | Romi |   |        |                   |     | 查看    |
|    |                          |        |                  |              |          |                              |      |   |        |                   |     |       |

|   | 理系统<br>tory management | system |                                                                                                    |             | ● 操作成功                | Ň.          |              |        | 21                                                                                                    | 325-10-23到期 (续费) 彩的 | en 🚯     |
|---|------------------------|--------|----------------------------------------------------------------------------------------------------|-------------|-----------------------|-------------|--------------|--------|----------------------------------------------------------------------------------------------------|---------------------|----------|
|   |                        |        | 库存管理 / 库存鱼                                                                                                    | L:R         |                       |             |              |        |                                                                                                    |                     |          |
|   | 帮助中心                   | ^      | 新塔                                                                                                    | 皇点列表 新手引导   |                       |             |              |        |                                                                                                    |                     |          |
|   | 新手引导                   |        | 商品名称:                                                                                                    | 请输入商品名称     | 商品编码: 请输入商品编          | 6           | 仓库名称: 请输入仓库名 | k Ω#   | Line and the second second sec |                     |          |
|   |                        |        | 图》                                                                                                    | 合库名称        | 商品名称                  | 商品编码        | 商品类型         | 際先商品数量 | 盘点数量                                                                                                    | 创建日期                | 銀作       |
|   |                        |        |                                                                                                    | 210家        | Latitude 5450 第记本     | 20241105    | ·西田 26.11    | 2      | 3                                                                                                    | 2025-07-01 17-02    | 奋轰       |
|   |                        |        | <u>.</u>                                                                                                    | 4           | COURSES 2.000 - DIG 1 |             | AULT THE TY  |        |                                                                                                    |                     |          |
|   | 库存盘点                   |        | R                                                                                                    | 210室        | 矿泉水                   | kqs111      | 次時           | 1      | 2                                                                                                    | 2025-04-24 15:53    | 直看       |
| ជ | 数据中心                   | ^      |                                                                                                    | 210室/2层     | 东恒矿泉水                 | 20240919003 | 饮料           | 0      | 1                                                                                                    | 2024-10-29 11:32    | 直看       |
|   |                        |        |                                                                                                    | 210室/1层/102 | Latitude 5450 笔记本     | 20241105    | 通讯器材         | 26     | 14                                                                                                    | 2024-10-29 10:48    | 查看       |
|   | 仓库管理                   | ^      |                                                                                                    | 2100        | 704                   |             | 1801 504++   |        |                                                                                                    | 2024 00 00 00 22    | <b>2</b> |
|   | 存货仓库                   |        | in the second second se | 210座        | PDA                   |             | 1811/48+1    | .4     | 5                                                                                                    | 5054-09-09 09:55    | me       |
| A | ANUCA<br>R PAGE        |        |                                                                                                    | 210室        | 杯子                    | 20240906001 | (X84         | 080    | 982                                                                                                    | 2024-09-06 17:38    | 直看       |

# 2.7.3 查看详情

点击列表中的【查看】按钮,可进入商品盘点详情页面,包括商品列表和库存情况。 操作步骤:

1) 点击【查看】按钮;

| は<br>席存管理系統<br>Inventory management system |    |                |              |                   |          |             |                |               |     |        | (读 <b>费</b> ) 我的! | an 🚷        |    |
|--------------------------------------------|----|----------------|--------------|-------------------|----------|-------------|----------------|---------------|-----|--------|-------------------|-------------|----|
|                                            |    | 库存管理 / 库存盘     | 抗病           |                   |          |             |                |               |     |        |                   |             |    |
|                                            | 商品 | 羊情             |              |                   |          |             |                |               |     |        |                   | ×           |    |
|                                            |    |                |              |                   |          |             |                |               |     |        |                   |             |    |
|                                            |    | 883¢           | <b>2</b> 500 | 名称                | 59,95    | 类型          | 象形码            | 现情            | 单位  | 際失商品数型 | 2080              |             |    |
|                                            |    |                | 210.0        | Latherte 5450 協同大 | 20241105 | 使用器材        | 75024026217870 | Latitude 5450 | -   | 2      | 1                 |             | 銀作 |
|                                            |    | <b></b>        | _ ***an      |                   | 101-1100 | 20211088107 |                | Landadoro     | -   |        | , i i             |             | 查看 |
|                                            |    | 盘点日期: 2025-07- | 01           |                   |          |             | 盘点单号: 5502     | 588182147764  |     |        |                   |             |    |
|                                            |    | 创建人: ZZ        |              |                   |          |             | 创建日期: 2025     | -07-01 17:02  |     |        |                   |             | 迎看 |
|                                            |    | 1117.          |              |                   |          |             |                |               |     |        |                   |             | 直看 |
|                                            |    |                |              |                   |          |             |                |               |     |        |                   |             |    |
|                                            |    |                |              |                   |          |             |                |               |     |        | \$1tD             | 取消          | 直着 |
|                                            |    |                |              |                   |          |             |                |               |     |        |                   |             |    |
|                                            |    |                |              | 210 <u>室</u>      | PDA      | 1           | 1              | 重讯器材          | 4   | 5      | 2024-             |             | 重者 |
|                                            | ^  | C.             | 3            | 210室              | 杯子       | 202409060   | 01             | 饮料            | 980 | 982    | 2024-             | 09-06 17:38 | 查看 |
|                                            | Ŷ  |                |              | 210 <u>室</u>      | 杯子       | 202409060   | 01             | 饮料            | 980 | 982    | 2024-             | 09-06 17:38 | 查看 |

#### 点击打印,还可以打印盘点单

| 11 应用 🖸 腾讯企业邮输         | -登录 🗅 工作的    |                   |           |                   |                     |           |      |      | 1TED   |                    | 1 सेंह शह | ont Awesome,   | 》 口 所有书签 |
|------------------------|--------------|-------------------|-----------|-------------------|---------------------|-----------|------|------|--------|--------------------|-----------|----------------|----------|
| HISTORICS              |              | 824               | 0.0128    | 8.0               | -                   | <b>A1</b> |      |      | 1140   |                    |           | 1 (梁晨) 134     | ~ 🏟 🗸    |
| IH Inventory managemen | t system     |                   | 210 1     | Latitude 5450 現記本 | 20241105            | IS7.8H    | 291  |      | 目标打印机  | Canon E4500 series | •         |                |          |
|                        | ,            | 盘/和目期: 2025-07-01 |           | 2.0.94            | 0: 5502588182147764 | •         |      |      | 页面     | ±25                | •         |                |          |
| [] 帮助中心                | 商品详情         | 4518:             |           |                   |                     |           |      |      | (0 MP) |                    |           | ×              |          |
| 新手引导                   | INCLUSIVE IN |                   |           |                   |                     |           |      |      | 157 BX |                    |           |                |          |
| ☐ 库存管理                 |              |                   |           |                   |                     |           |      |      | 布局     | 44.#3              | •         |                |          |
| 库存商品                   |              |                   |           |                   |                     |           |      |      | 彩色     | 用白色                | -         |                | 理作       |
| 向品入库                   |              |                   |           |                   |                     |           |      |      |        |                    |           |                |          |
| 肉品出库                   |              |                   |           |                   |                     |           |      |      | 更多设置   |                    | ~         |                | 並有       |
| 库存调拨                   | 111.         |                   |           |                   |                     |           |      |      |        |                    |           |                |          |
| 库存盘点                   | 45-1         |                   |           |                   |                     |           |      |      |        |                    |           |                | 202.488  |
| 欧照中心                   |              |                   |           |                   |                     |           |      |      |        |                    |           |                | 查看       |
| 数据中心                   |              |                   |           |                   |                     |           |      |      |        |                    |           |                |          |
| 服衆中心                   |              |                   |           |                   |                     |           |      |      |        |                    |           | Romi           | 查看       |
| 仓库管理                   |              |                   |           |                   |                     |           |      |      |        |                    |           |                |          |
| 存货仓库                   |              |                   |           |                   |                     |           |      |      |        |                    |           | 4-09-09 09:22  | 查看       |
| 🔏 系统设置                 | ~ -          |                   |           |                   |                     |           |      |      |        |                    |           | 1 00 05 17 30  |          |
| KCER                   |              |                   |           |                   |                     |           |      |      |        | (BIT               | TRIM      |                |          |
|                        |              | 210               | <u>er</u> | 水篭                |                     | 20240904  | 0001 | 办公用品 | 89     | 90                 | 20        | 24-09-06 17:38 | 连着       |
|                        |              |                   |           |                   |                     |           |      |      |        |                    |           |                |          |

# 2.8 数据中心

用户登录后,进入数据中心页面,可以查看商品的出入库汇总和明细。

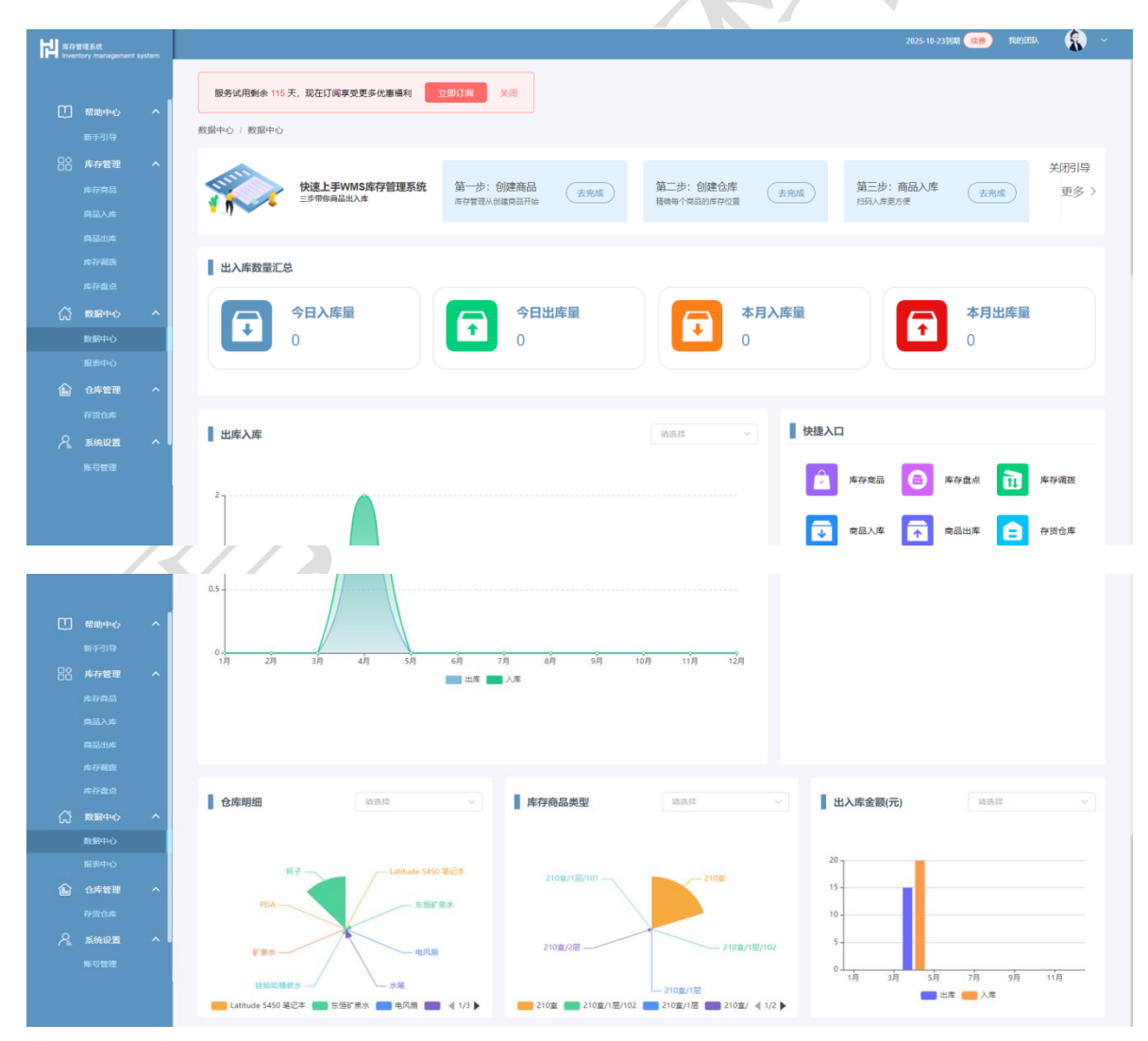

# 2.9 报表中心

|   | t理系统<br>tory management | system |                   |        |                  |         |              |                  |       | 2025-10-23到期(续要) | BRAMERIKA 🚯      |  |
|---|-------------------------|--------|-------------------|--------|------------------|---------|--------------|------------------|-------|------------------|------------------|--|
|   |                         |        | 数据中心 / 报表中心       |        |                  |         |              |                  |       |                  |                  |  |
|   |                         | ~ [    |                   |        |                  |         |              |                  |       |                  |                  |  |
|   |                         |        | 商品名称: 请输入商品名称     | ік.    | 仓库名称: 请输入仓库      | 名称      | 报表日期: 🗐 2025 | 5-06-01 至 2025-0 | 07-01 |                  |                  |  |
|   | 库存管理                    | ^      | 事件类型: 请选择事件类型     |        | ∨ 操作类型:          | 请选择操作类型 |              | 倒序 🚺 正序          | 搜索    | 母出               |                  |  |
|   |                         |        |                   |        |                  |         |              |                  | _     |                  |                  |  |
|   |                         |        | 库存变动报表 出库排        | 行榜 入库排 | 行機               |         |              |                  |       |                  |                  |  |
|   |                         |        | 商品名称              | 事件类型   | 订单号              | 操作类型    | 仓库名称         | 事件数量             | 剩余数量  | 操作人              | 创建时间             |  |
|   |                         |        | Latitude 5450 笔记本 | 入库     |                  | 进       | 210室         | 1                | 1     | 22               | 2025-07-01 16:42 |  |
| ជ | 数据中心                    | ~      |                   |        |                  |         |              |                  |       |                  |                  |  |
|   |                         |        | Latitude 5450 笔记本 | 入库     |                  | 进(舠)    | 210室         | 1                | 0     | 22               | 2025-07-01 16:45 |  |
|   |                         |        | Latitude 5450 笔记本 | 出库     | 2502591182147106 | ш       | 210室/1层/102  | 1                | 13    | ZZ               | 2025-07-01 16:51 |  |
| £ | 仓库管理                    | ^      |                   |        |                  |         |              |                  |       |                  |                  |  |
|   |                         |        | Latitude 5450 笔记本 | 出库     | 2502591182147106 | 出 (删)   | 210室/1层/102  | 1                | 14    | 22               | 2025-07-01 16:52 |  |
|   | 系统设置                    | ^ •    | Latitude 5450 笔记本 | 调拨     | 3502532182147493 | 出       | 210室/1层/102  | 2                | 12    | ZZ               | 2025-07-01 16:58 |  |
|   |                         |        |                   |        |                  |         |              |                  |       |                  |                  |  |
|   |                         |        | Latitude 5450 笔记本 | 调拨     | 3502532182147493 | 进       | 210室         | 2                | 2     | 22               | 2025-07-01 16:58 |  |
|   |                         |        |                   |        |                  |         |              |                  |       |                  |                  |  |

用户登录后,进入报表中心页面,可以查看库存变动报表、出库排行榜、入库排行榜。

# 2.10 存货仓库

用户登录后,进入存货仓库页面,可以对仓库进行搜索、新增和查看详情操作。

| 비           | 管理系统<br>ntory management                             | system |             | 2025-10-23到期 (读费 | <b>&amp;</b> ~ |  |
|-------------|------------------------------------------------------|--------|-------------|------------------|----------------|--|
|             |                                                      |        | 仓库管理 / 存货仓库 |                  |                |  |
|             | 帮助中心<br>新手引导<br>库存管理<br>库石高品<br>商品入库<br>库存调版<br>库石和版 | ^      |             |                  |                |  |
| ය<br>ම<br>ද | 数据中心<br>数据中心<br>服表中心<br>仓库管理<br>存货仓库<br>系统设置         | ^      | ■11.500 A   |                  |                |  |
|             |                                                      |        |             |                  |                |  |

# 2.10.1 搜索

根据仓库名称进行模糊搜索。

| 開 库存管理系统<br>Inventory management system                    | 2025-10-235938 🥶 RASIMAN, 🧌 ~ |
|------------------------------------------------------------|-------------------------------|
|                                                            | 仓库管理 / 存货仓库                   |
|                                                            | <ul> <li></li></ul>           |
| ○○ 数数中心 へ<br>数数中心<br>服務中心<br>の形力本<br>の形力本<br>系统収置 へ<br>単位数 | C D Mit 1 D                   |

# 2.10.2 新增

点击【新增】按钮,填写仓库信息,提交即可。 操作步骤:

1) 点击【新增】按钮,进入新增页面;

| 開 ###睡系統<br>Inventory management system                                                        |                                                                      | 2025-10-23到期 (該要) 我的团队 | <b>8</b> ~ |
|------------------------------------------------------------------------------------------------|----------------------------------------------------------------------|------------------------|------------|
|                                                                                                | 色序管理 / 存货仓库                                                          |                        |            |
| <ul> <li>10 初歩中心 へ<br/>町子引印</li> <li>20 存存登録 へ<br/>内存作品</li> <li>両広した</li> <li>両広した</li> </ul> | 会評答語:     第12     ×       ・由年書録:     別知入自年間是       由年間は:     別知入自年間是 |                        |            |
| 成存稿版<br>成存 <u>能度</u><br>成存 <b>成 次日中心 へ</b><br>取録中心<br>服派中心<br>服派中心                             |                                                                      |                        |            |
| ▲ 仓库管理 へ<br>存用仓库                                                                               | <b>编注读时时:</b> 5月始入编注读时                                               |                        |            |
| A RAUE A                                                                                       | 820                                                                  |                        |            |

2) 点击【提交】按钮,新增成功,会在列表上显示;

| 間 #79世理系統<br>Inventory management system |                                                                                                    | 2025-10-23 BIJAI) 🧰 IRADIENA 🚯 🗸 |
|------------------------------------------|----------------------------------------------------------------------------------------------------|----------------------------------|
|                                          | 仓库管理 / 存货仓库                                                                                                    |                                  |
| 日 一 一 一 一 一 一 一 一 一 一 一 一 一 一 一 一 一      | 10月2日 (11日日) (11日日) (11日) (11日) (11日) (11日) (111日) (111日) (11日) (111日) (111日) (111日) (111日) (111日) (111日) (111日) (111日) (1111日) (111日) (11111) (111111) (11111) (11111) (11111) (11111) (11111) (11111) (111111) (11111) (111111) (11111) (111111) (111111) (111111) (111111) (111111) (111111) (111111) (111111) (111111) (111111) (111111) (11111) (111111) (111111) (111111) (111111) (111111) (111111) (111111) (111111) (111111) (111111) (111111) (111111) (111111) (111111) (111111) (111111) (111111) (111111) (111111) (11111111 |                                  |
| 库存商品 商品入库                                |                                                                                                    |                                  |
| 商品出库库存调拨                                 | 0.582A: 提示 ×                                                                                                    |                                  |
| 库存盘点<br>〇] 数据中心 へ                        | ● 確定例例 光 ● 確定制度企序吗?<br>R2用 ■ ■ ■ ■ ■ ■ ■ ■ ■ ■ ■ ■ ■ ■ ■ ■ ■ ■ ■                                                                                                    |                                  |
| 数部中心<br>服表中心                             | 位库负责人: <u>致</u> ————————————————————————————————————                                                                                                    |                                  |
| <ul> <li>金库管理 へ</li> <li>存出立库</li> </ul> |                                                                                                    |                                  |
| <u></u>                                  |                                                                                                    |                                  |
|                                          |                                                                                                    |                                  |

库存管理系统 V1.0

| 構成<br>本行管理系統<br>Inventory management system | ● 操作版助                                | 2025-10-23500 🥶 Reference 🛠 🗸 🗸                                       |
|---------------------------------------------|---------------------------------------|-----------------------------------------------------------------------|
|                                             | 合库管理 / 存货仓库                           |                                                                       |
| [1] 帮助中心 へ<br>新手引导<br>日名 库存管理 へ             | 金库名称: 河油入仓车名称 <b>用</b> 定 新希 用于引用      |                                                                       |
| 库存商品<br>商品入库<br>商品出库<br>库存電販                | 220<br>95年236<br>山東会派人<br>第一<br>第55万式 | 210室<br>第11年K州市西湖区帯村安道文—西語857号2線216室<br>3年55年<br>1985万式<br>1986月42434 |
| 库存盘点<br>() 数量中心 へ<br>数数中心<br>服素中心           | 新注説明 -<br>( 1 )                       | 备注现用 元<br>那註 1 页                                                      |
| ⑥ 仓库管理 へ<br>存550年                           |                                       |                                                                       |
| ▲ 系统设置 ▲<br>账号管理                            |                                       |                                                                       |

### 2.10.3 查看详情

点击列表中的【查看】按钮,可进入仓库详情页面,包括商品列表和库存情况。 操作步骤:

1) 点击【查看】按钮;

| 声存管理系统<br>Inventory management system |                                                                                                    | 2025-10-23到期 🚒 我的! | en. 🚯 - |
|---------------------------------------|----------------------------------------------------------------------------------------------------|--------------------|---------|
|                                       | 合序管理 / 存货仓库                                                                                                    |                    |         |
| [] 帮助中心 へ                             | ← 仓库详情                                                                                                    |                    |         |
| 新手引导                                  |                                                                                                    |                    |         |
| 日谷 库存管理 へ                             | 210室<br>河江南杭州市西湖区南村街道文一西路857号2樓210室                                                                                                    | 新手引导               | 变更      |
| 库存商品                                  |                                                                                                    |                    |         |
| 商品出库                                  | 9615 13958142434                                                                                                    |                    |         |
| 库存调拨                                  | a Ling and Ling a Ling 无                                                                                                    |                    |         |
| 库存盘点                                  | 库区/库位新增                                                                                                    |                    |         |
| (ご 数編中心 へ                             | 库位库区名称: 诗绘入名称 推定 新增库位库区                                                                                                    |                    |         |
| 数据中心<br>报表中心                          |                                                                                                    |                    |         |
| ▲ 仓库管理 へ                              | ∧ i∰ 18                                                                                                    | 0 🛍 🚊              |         |
| ——<br>存货仓库                            | ∧ <b>i</b> € 28                                                                                                    | 0 m =              |         |
| ペ 系统设置 ∧                              | • •                                                                                                    |                    |         |
| 账号管理                                  | Lindux 640<br>RODE         Registry         Registry         Registry         Registry           Lindux 640<br>RODE         Registry         Registry         Registry         SW         Registry |                    |         |
|                                       |                                                                                                    |                    |         |

# 2.10.4 变更

点击仓库详情中的【变更】按钮,修改仓库信息,提交即可。 操作步骤:

1) 点击【变更】按钮,进入变更页面;

库存管理系统 V1.0

2) 修改内容,点击【提交】按钮,变更成功;

| 岸口<br>席存管理系统<br>Inventory management system | ● 遺作成功                                                                                                    | 2025-10-23到期 (20日) 我的知从 👔 🗸 |
|---------------------------------------------|----------------------------------------------------------------------------------------------------|-----------------------------|
|                                             | 仓库管理 / 存货仓库                                                                                                    |                             |
| [] 帮助中心 へ                                   | ← │ 仓库详博                                                                                                    |                             |
| 新手引导<br>日合 库存管理 へ                           | 210室<br>部(工業41/4市市市場)(活得)+1夜(第二)-市路857-702/#210歳                                                                                                    | 新手引导 · 文页                   |
| 库存商品<br>商品入库                                | 400.84 BE575<br>955 1956142432                                                                                                    |                             |
| 商品出库库存调拨                                    | 如何并不加 <u>和这些</u> 做注测例 无                                                                                                    |                             |
| 岸存盘点<br>〇、数据中心 へ                            | 库区/库位新增<br>库位/库区名称: 诗题入名称 <b>推定</b> 新微率位/库区                                                                                                    |                             |
| 成成サキロ<br>服表中心                               | ∧ 🙀 1层                                                                                                    | @ <b>m b</b>                |
|                                             | ^ 🤪 20                                                                                                    | @ <b>m e</b>                |
|                                             | Linke K0<br>ROF         File         File |                             |
|                                             |                                                                                                    |                             |

# 2.10.5 新增库位/库区

点击【新增库位/库区】按钮,选择类型(库区、库位),并填写其他调拨信息,提 交即可。

操作步骤:

1) 点击【新增】按钮,进入新增页面;

| 間 赤存管理系統<br>Inventory management | system |                                                                                                    | 2025-10-23到期 🚒 我的問題 🦨 🗸 |
|----------------------------------|--------|----------------------------------------------------------------------------------------------------|-------------------------|
|                                  |        | 仓库管理 / 存货仓库                                                                                                    |                         |
| 1. 帮助中心                          | ^      | ← 仓库详情<br>新增 ×                                                                                                    |                         |
| 新手引导                             |        | 100 - 100 - | 新手引导 <b>女</b> 更         |
| 库存商品<br>商品入库                     |        | CAP.         Information         Seal.         Information         Seal.         Information                                                                                                    |                         |
| 商品出库                             |        |                                                                                                    |                         |
| 库存盘点                             |        | 库区/库位新增                                                                                                    |                         |
| (六)数据中心<br>数据中心                  |        | 库拉消区名称: 3                                                                                                    |                         |
| 报表中心                             |        | ~ ₩ 18                                                                                                    | Q <b>m e</b>            |
| 存货仓库                             |        | ~ <b>va</b> 2≣                                                                                                    |                         |
| ▲ 系统设置<br>账号管理                   | Â      |                                                                                                    |                         |
|                                  |        | 1000000000000000000000000000000000000                                                                                                    |                         |

3) 填写内容,点击【提交】按钮,新增成功;

|                                                                                                    |                                                                                                    | 2025-10-23到期 🚒 我的团队 🙀 🗸                                                                                                    |
|----------------------------------------------------------------------------------------------------|----------------------------------------------------------------------------------------------------|----------------------------------------------------------------------------------------------------|
| • • Inventory management system                                                                                                    | 仓库管理 / 存货仓库                                                                                                    |                                                                                                    |
| [] 帮助中心 ^                                                                                                    | ←   仓库详情                                                                                                    |                                                                                                    |
| 新手引导                                                                                                    |                                                                                                    |                                                                                                    |
| 「「「「「」」」 「「」」 「「」」 「「」」 「「」」 「「」」 「                                                                                                    |                                                                                                    | 新手引导 支更                                                                                                    |
| 库存商品                                                                                                    |                                                                                                    |                                                                                                    |
| 同品入库<br>商品出库                                                                                                    | BEREA WICE SHOP                                                                                                    |                                                                                                    |
| 库存调拨                                                                                                    | 提示 ×                                                                                                    |                                                                                                    |
| 库存盘点                                                                                                    | 库区/库位新增                                                                                                    |                                                                                                    |
| ☆ 数据中心 へ                                                                                                    | 库位库区名称: 资                                                                                                    |                                                                                                    |
| 数据中心<br>报表中心                                                                                                    |                                                                                                    |                                                                                                    |
| ⑥ 仓库管理 ^                                                                                                    | ∧ 🖗 1≣                                                                                                    |                                                                                                    |
| 存货仓库                                                                                                    | ∧ û 2≅                                                                                                    |                                                                                                    |
| А 系统设置 へ                                                                                                    |                                                                                                    |                                                                                                    |
| 账号管理                                                                                                    |                                                                                                    |                                                                                                    |
|                                                                                                    |                                                                                                    |                                                                                                    |
|                                                                                                    | 唐伊 <u>赵</u> 臣: 3                                                                                                    |                                                                                                    |
|                                                                                                    |                                                                                                    |                                                                                                    |
| 開 席存登理系统<br>Inventory management system                                                                                                    | ● 操作成功                                                                                                    | 2025-10-2351471 (KR) 982910714. 🛞 🗸                                                                                                    |
| <b>開 点行登進系統</b><br>Inventory management system                                                                                                    | ● 操作成功<br>仓库管理 / 存货仓库                                                                                                    | 2025-10-239000 💼 900/0204. 🥋 🗸                                                                                                    |
| 開まりを変まれ<br>Invertory management system                                                                                                    | <ul> <li>● 操作级功</li> <li>☆ 合库详情</li> </ul>                                                                                                    | 2025-10-23998 (1988) 1982/1993. 😭 🗸                                                                                                    |
| Harter Management system<br>低的中心 へ<br>低いする1日                                                                                                    | <ul> <li>● 操作成功</li> <li>① 操作成功</li> <li>① 合库详情</li> <li>③ 合库详情</li> </ul>                                                                                                    | 2025-10-23300 (1889) 1002100 🙀 🗸                                                                                                    |
| Robeton Researce Applement Applement     Robeton A      Roperio     Robeton A      Roperio     Robeton A      Roperio     Robeton A      Roperio     Robeton A      Robeton A       Robeton A      Robeton A      Robeton      Robeton      Ro  | <ul> <li>● 股作成功</li> <li>仓库管理: 存货仓库</li> <li>← 合库详情</li> <li>210室<br/>301回転5/号2種210室</li> </ul>                                                                                                    | 2025-10-232900 (1999) 9000<br>1000<br>1000<br>1000<br>1000<br>1000<br>1000<br>1000                                                                                                    |
|                                                                                                    | <ul> <li>● 操作成功</li> <li>仓库管理: 存货仓库</li> <li>◆ 合库详情</li> <li>210室</li> <li>210室</li> <li>211番(1)市西国区等村街道文一西国057号/2010亩</li> <li>金市公元人 展示万元</li> </ul>                                                                                                    | 2025-10-23300 ( ( ) ) ) ( ) ( ) ( ) ( ) ( ) ( ) ( )                                                                                                    |
| Romerous     Restrict International Auditory     Restrict International Auditory     Restrict International     Restrict Internation     Restrict Internation     Restrict Internation     Restrict Internation     Restrict Internation                                                                                                    | <ul> <li>● 操作認防</li> <li>①存在详情</li> <li></li></ul>                                                                                                    | 2025-10-233986 (66) 1982/1993. (余) ~ ~                                                                                                    |
|                                                                                                    | <ul> <li>● 操作成功</li> <li>①非管理:存货台埠</li> <li>              G库详情      </li> <li>             210室             211年             211年         </li> <li>             211年         </li> <li>             211年         </li> <li>             211年         </li> <li>             211年         </li> <li>             211年         </li> <li>             211年         </li> <li>             211年         </li> <li>             211年         </li> <li>             211年         </li> <li>             211年         </li> <li>             211年         </li> <li>             211年         </li> <li>             211年         </li> </ul> <li>             211年         <ul>             211年             13156142432         </ul></li> <li>             211847             21184  <li>             211847         <ul>             211847             21184         </ul></li> <li>             211847         </li> <ul>             2118         </ul></li>                                                                                                    | 2025-16-23280 (1999)<br>(1999)<br>(1 |
| R2世紀紀     R2世紀紀     Frith中心     Frith中心     Frith     Frith     Frith     R12人称     R12人称     R12人称     R12人称     R12人称     R12人称     R12人称     Frith     Frith | <ul> <li>● 股作成功</li> <li>金牌管理: 存货合格</li> <li></li></ul>                                                                                                    | 2025-10-23390 (1) (1) (1) (2) (2) (2) (2) (2) (2) (2) (2) (2) (2                                                                                                    |
|                                                                                                    | <ul> <li>● 股作成功</li> <li>         金库管理: 存货仓埠         <ul> <li></li></ul></li></ul>                                                                                                    | 2025-10-232980 (1999)<br>(1999)<br>( |
|                                                                                                    | <ul> <li>● 酸作成功</li> <li>金库管理: 存货台埠</li> <li>◆ 合库详情</li> <li>● 創業時代市西高区等村街道文 一面面67号/2010度</li> <li>● 出版市内市高区等村街道文 一面面67号/2010度</li> <li>● 出版市内市高区等村街道文 一面面67号/2010度</li> <li>● 出版明 元</li> <li>● 建作成内区</li> <li>● 現作成内区</li> <li>● 現作成内区</li> </ul>                                                                                                    | 2025-10-2330版 () () () () () () () () () () () () ()                                                                                                    |
| 税工業業長期           税工業業長期         株式           税工業内容         ヘ           新子工業会会         人名           所たり回転         株式           市政工業会会         人名           市政工業会会         人名           市政工業会会         人名           市政工業会会         人名           市政工業会会         人名           市政工業会会         人名           市政工業会会         人名           市政工業会会         人名           市政工業会会         人名                                                                                                    | ● 接作磁功<br>金棉管理: 存货自用 ① 合库详情 ① 合库详情 ② 合库详情 ② 副 新用 ② 副 新用 ③ 目前 用 ● 接作磁动 ③ 自動 日 ● 接作磁动 ③ 回 ● 接作磁动 ● 使作磁动 ● 使作磁 ● 使作磁 ● 使作                                                                                                    | 2025-18-23288 (B) (B) (C) (C) (C) (C) (C) (C) (C) (C) (C) (C                                                                                                    |
| Rate State     Rate     Rate     | <ul> <li>● 股作成功</li> <li>         金库装備         <ul> <li></li></ul></li></ul>                                                                                                    | 2025-10-23288 (C) (C) (C) (C) (C) (C) (C) (C) (C) (C)                                                                                                    |
|                                                                                                    | <ul> <li>● 股作成功</li> <li>cA等容별 / 分供合#</li> <li>◆ 合麻苷情</li> <li>● 新市地</li> <li>● 新市地</li> <li>● 新市</li> <li>● 新市</li></ul>                                                                                                    | 2022-10-23288 (C) 2023<br>(C) 2023<br>(C                                                                                                    |
|                                                                                                    | <ul> <li>● 酸性成的</li> <li>c#管理:存货合#</li> <li> <ul> <li>CA库菲律備</li> <li>Implementation Comparison of the day of the day o</li></ul></li></ul> | 2022-51-223200 (C) (C) (C) (C) (C) (C) (C) (C) (C) (C)                                                                                                    |

# 2.11 账号管理

| LII.      |                                              |                  |                            |              |                     | 20               | 25-10-23羽城 (25月) 我的纪队 | <b>9</b> . – 1 |
|-----------|----------------------------------------------|------------------|----------------------------|--------------|---------------------|------------------|-----------------------|----------------|
| H invento | 相乐权<br>lory managemen                        | t system         | 系统设置 / 账号管理                |              |                     |                  |                       | D.             |
|           | 帮助中心<br>新手引导                                 |                  | 新增新号 超微读费延长特权<br>姓名: 词输入线名 | 0.授索         |                     |                  |                       |                |
|           | 并存官理<br>库存商品                                 | Î                | 姓名                         | 联系号码         | 角色                  | 最后登录时间           | 操作                    |                |
|           |                                              |                  | Ţ¢                         | 137380904.07 | 管理员                 | 2025-04-27 09:53 | 查看 编辑 删除              |                |
|           |                                              |                  | 後15回                       | 19357515     | 管理员                 | 2024-10-29 11:15 | 查看 编辑 删除              |                |
| ជ         | 数据中心                                         | ^                | ZZ                         | 1395814      | 管理员                 | 2025-07-01 16:15 | 查看                    |                |
|           | 数整中心<br>报表中心<br>合库管理<br>存货仓库<br>系统设置<br>账号管理 | ^                |                            |              |                     |                  |                       |                |
| 2.11      | <b>.1 </b> 想                                 | <b>捜索</b><br> 姓名 | 名进行模糊搜索。                   |              | $\langle X \rangle$ |                  |                       |                |

管理员登录后,可以维护普通员工的账号。点击账号管理按钮,可以对用户进行搜索、新增、变更、查看和删除操作。

| 本存管理系统<br>Inventory management system                |                     |       |     |                  | 25-10-23到期 🐲 我的团队 👔 🖌 |
|------------------------------------------------------|---------------------|-------|-----|------------------|-----------------------|
|                                                      | 系统设置 / 账号管理         |       |     |                  |                       |
|                                                      | 新端赛号 超值续费延长特权 姓名: 张 | Q 搜索  |     |                  |                       |
| 古述 库存管理 个<br>库存商品                                    | ns                  | Races | 角色  | 最后登录时间           | 操作                    |
|                                                      | 3824083             | 1935  | 管理员 | 2024-10-29 11:15 | 王名 <b>648</b> 抵除      |
| 武服中心 へ     取服中心     取服中心     服服中心     服服中心     服服用中心 |                     |       |     |                  |                       |
| 企库管理 へ<br>存货仓库                                       |                     |       |     |                  |                       |
| ▲ 系统设置 へ<br>账号管理                                     |                     |       |     |                  |                       |
|                                                      |                     |       |     |                  |                       |

# 2.11.2 新增

点击【新增账号】按钮,填写手机号码,选择角色即可。 操作步骤:

1) 点击【新增账号】按钮;

| 開 库存普理系统<br>Inventory management system |                                                  | 2025-10-23到期 (議會) 我的团队 🛛 🙀 🗸 |
|-----------------------------------------|--------------------------------------------------|------------------------------|
|                                         | 系统设置 / 账号管理                                      |                              |
| (1) 帮助中心 へ<br>新手引导                      | 新增 ×                                             |                              |
| 日本<br>序存管理 へ<br>所存商品<br>四日ンカ            | xxch 1本<br>・手机局預: 請給入手机局码<br>対<br>・協会: 開始度魚作名称 × | 提作                           |
| 商品出库<br>库存调报                            | 37                                               | 42 RH 52                     |
| 库存盘点<br>〇 数据中心 へ                        | BX BX                                            |                              |
| 数据中心<br>服素中心                            |                                                  |                              |
| 6 仓库管理 へ<br>存货仓库                        |                                                  |                              |
|                                         |                                                  |                              |
|                                         |                                                  |                              |

X

2) 点击【新增】按钮,新增成功,会在列表上显示;

| HIm     |                |           |               |             |               | 202              | 5-10-23到期 (論書) 我的团队 ( 🕵 ) |
|---------|----------------|-----------|---------------|-------------|---------------|------------------|---------------------------|
| H inver | ntory manageme | nt system |               |             |               |                  |                           |
|         |                |           | 系统设置 / 账号管理   |             |               |                  |                           |
|         |                | ~         | 新增账号 超值续要延长特权 |             |               |                  |                           |
|         |                |           |               |             |               |                  |                           |
|         | 库存管理           | ~         | 姓名: 请输入姓名     | Q. 搜索       |               |                  |                           |
|         |                |           | 姓名            | 联展号码        | 角色            | 最后登录时间           | 操作                        |
|         |                |           |               |             |               |                  |                           |
|         |                |           | 李工            | 13738090    | 管理员           | 2025-04-27 09:53 | 查看编辑删除                    |
|         |                |           | 247570        | 10257516    | * 12 2        | 7074 40 70 44 46 | 77 05 MH                  |
|         |                |           | 0014462       | 13357315351 | <b>国</b> 秋田 和 | 2024-10-23-11.15 | 11 12 144 HZ HZ           |
| ជ       | 数据中心           | ^         | ZZ            | 1395814     | 管理员           | 2025-07-01 16:15 | 查看                        |
|         |                |           |               |             |               |                  |                           |
|         |                |           |               |             |               |                  |                           |
|         | 仓库管理           | ~         |               |             |               |                  |                           |
|         |                |           |               |             |               |                  |                           |
|         |                | ~         |               |             |               |                  |                           |
|         | 账号管理           |           |               |             |               |                  |                           |
|         |                |           |               |             |               |                  |                           |

# 2.11.3 客户详情

点击对应用户信息列表中的【查看】按钮,可进入用户详情页面。 操作步骤:

1) 列表中【查看】按钮;

| に<br>Inventory management system |  | t system |             |                    |         |               |                  | 2025-10-23到现 🗱 我的团队 🙀 🗸 |
|----------------------------------|--|----------|-------------|--------------------|---------|---------------|------------------|-------------------------|
|                                  |  |          | 系统设置 / 账号管理 |                    |         |               |                  |                         |
| œ                                |  |          | 新端账号        | 账号详情               |         |               | ×                |                         |
| 82                               |  |          | 姓名: 所输入组名   | 账号名: 李工<br>角色: 管理员 |         | 手机号码: 1373g 4 |                  | 操作                      |
|                                  |  |          | 3           |                    |         |               |                  | 查看 编纸 撒除                |
|                                  |  |          | 3H.T.       |                    |         |               | - CA             | 重着 编辑 能除                |
| â                                |  |          | ZZ          |                    | 13957 4 | 業運気           | 2025-07-01 16:15 | 查卷                      |
| ŵ                                |  |          |             |                    |         |               |                  |                         |
| R                                |  |          |             |                    |         |               |                  |                         |

### 2.11.4 编辑

点击用户列表中的【编辑】按钮,只能修改用户角色。 操作步骤:

1) 点击用户列表中的【编辑】按钮,进入用户变更页面;

| <b>に</b> 序存管理系统<br>Inventory management system |            | m |                    |             |     |                  | 2025-10-23到期 🗱 我的团队 🙀 🗸 |
|------------------------------------------------|------------|---|--------------------|-------------|-----|------------------|-------------------------|
|                                                |            |   | 系统设置 / 账号管理        |             |     |                  |                         |
| 10 帮助中<br>新手引                                  |            | ^ | 新增账号 支更            |             |     | ×                |                         |
| 合 库存管<br>库存商                                   |            |   | 姓名: 词输入姓名<br>*手机号码 | 1373655023+ |     |                  | an:                     |
| 商品入                                            |            |   | *角色:<br>李          | 管理员 >       |     |                  | 查看 彩明 勤除                |
| 库存朝<br>库存盘                                     |            |   | 967<br>967         |             |     | 提交 取消            | 22 (KH 20)              |
| ☆ 数据中     数据中     数据中     数据中     数据中          |            |   | 2                  | 13958       | 管理员 | 2025-07-01 16:15 | 直着                      |
| ▲ 仓库管<br>存货仓                                   |            |   |                    |             |     |                  |                         |
| <u>/</u>                                       | 2 <b>2</b> | ~ |                    |             |     |                  |                         |

2) 修改角色,提交成功后在列表中更新;

| 2)                | 修改                           | 角1        | 色,提交成功                                  | 力后在歹                          | 前表中更新;                                    | Ľ Å          | $\mathbf{C}$          |                                                    |              |
|-------------------|------------------------------|-----------|-----------------------------------------|-------------------------------|-------------------------------------------|--------------|-----------------------|----------------------------------------------------|--------------|
| H.**              | 管理系统                         |           |                                         |                               |                                           |              |                       | 2025-10-23到期 媒體 我的团队                               | <b>(</b>     |
|                   |                              |           | 系统设置 / 账号管理                             |                               |                                           |              |                       |                                                    |              |
| ت<br>88<br>ش<br>ع |                              |           | 2 D D D D D D D D D D D D D D D D D D D | <b>変更</b><br>* 手机电码:<br>* 角色: | 13730000000<br><b>会非管理決</b><br>② 確定定更账号码? | X<br>Rifi ez | X<br>2026-07-01 16:15 | 70<br>90 22<br>90 22<br>24<br>26<br>26<br>26<br>26 |              |
| La 🛲              | 「<br>智理系统<br>otory minanemer | nt evetem |                                         |                               | ● 操作成功                                    |              |                       | 2025-10-23到期 读書 我的回认                               | <b>(</b> ) ~ |
|                   |                              |           | 系统设置 / 账号管理                             |                               |                                           |              |                       |                                                    |              |
|                   | 帮助中心<br>新手引导<br>库存管理         | ^         | 新增聚号 超低的<br>姓名: 研修入姓名                   | 奏書延长特权                        | 口授家                                       |              |                       |                                                    |              |
|                   |                              |           | 姓名                                      |                               | 联系号码                                      | 角色           | 最后登录时间                | 操作                                                 |              |
|                   |                              |           | φ. <u>Τ</u>                             |                               | 1373oc!34                                 | 仓库管理员        | 2025-04-27 09:53      | 查看 編辑 删除                                           |              |
|                   |                              |           | 343589                                  |                               | 1935775 51                                | 管理员          | 2024-10-29 11:15      | 查看编辑题除                                             |              |
| ដ                 | <b>数据中心</b><br>数据中心<br>报表中心  | ^         | ZZ                                      |                               | 1395                                      | 管理员          | 2025-07-01 16:15      | 豊君                                                 |              |
| ŵ                 | 仓库管理                         | ~         |                                         |                               |                                           |              |                       |                                                    |              |

### 2.11.5 删除

点击操作列表中的删除按钮,进行二次确认,点击确定删除后,用户将不在当前列表 中显示。

操作步骤:

1) 点击操作列表中的【删除】按钮,提示是否确定删除账号;

| 開 本存筆理系统<br>Inventory management system |                                   |              |            | 202              | 25-10-23到期 (總惠) 我的目队 🙀 |
|-----------------------------------------|-----------------------------------|--------------|------------|------------------|------------------------|
|                                         | 系统设置 / 账号管理                       |              |            |                  |                        |
|                                         | 新進聚号 <u>銀貨換券延长特权</u><br>姓名: 原始入姓名 | 0.按条         |            |                  |                        |
|                                         | 城省                                | <b>武王</b> 司司 | 角色         | 最后登录时间           | 源作                     |
|                                         | Ţ¢                                | 13730 - 200  | 仓库管理员<br>× | 2025-04-27 09:53 | 查看 約18 數除              |
|                                         | 905日                              | () 确定删除该账号吗? |            | 2024-10-29 11:15 | 查看 纳明 删除               |
|                                         | 22                                |              | 取消 確定      | 2025-07-01 16:15 | 查君                     |
|                                         |                                   |              |            |                  |                        |
| 存货仓库                                    |                                   |              |            |                  |                        |

2) 点击【确认】按钮,删除成功,点击【取消】则返回当前的用户列表;

| 声存管理系统<br>Inventory management system |                | ● 操作成功 |        | 2025-10-23到期 🙀 👳  | ) 1849-1810, 🚯 ~ |
|---------------------------------------|----------------|--------|--------|-------------------|------------------|
|                                       | 系统设置 / 账号管理    | -      |        |                   |                  |
| 【1 帮助中心 へ<br>新手引导                     | 新增账号 超值续费延长特权  |        |        |                   |                  |
| 合 库存管理 へ                              | 姓名: 请输入姓名 Q 搜索 |        |        |                   |                  |
| 库存商品                                  | 姓名             | 联系号码   | 角色     | 最后登录时间            | 操作               |
| 商品入库                                  | 30:15 88       | 1935.  | 管理员 20 | 24-10-29 11:15 直看 | 编辑 翻除            |
| 库存调拨                                  |                |        |        |                   |                  |
| 库存盘点                                  | 22             | 4      | 管理员 20 | 25-07-01 16:15    | 查看               |
| 公数服中心 ^                               |                |        |        |                   |                  |
| 数据中心                                  |                |        |        |                   |                  |
| ● 設設中心                                |                |        |        |                   |                  |
| 存货仓库                                  |                |        |        |                   |                  |
| ▲ 系统设置 へ                              |                |        |        |                   |                  |
| 账号管理                                  |                |        |        |                   |                  |
|                                       |                |        |        |                   |                  |